# 能耗设备配置(更新版)

最新版本的 web 系统关于能耗配置模块增加了前提配置操作。须首先配置能源类型后,即可进行能耗设备的绑定配置。

### 配置路由:

能源类型: /EnergySubType

能耗配置: /energyConsumption

注: 配置能源类型前,须进入对应工程数据库,改数据表[pcm\_energystandardtype]的表结构。 (App type 的类型为 varchar(默认为 int),长度改为 255)

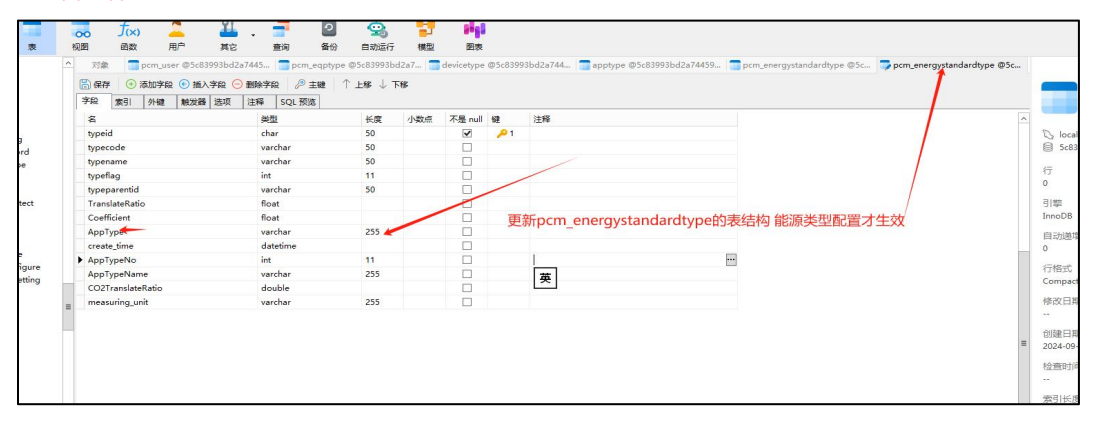

#### 图 1 数据库改能源类型表结构

| 92.168.1.100:19002/#/EnergySubType |      |         |                |   |
|------------------------------------|------|---------|----------------|---|
| 三 默认单位 简编人单位名称                     |      |         | والمتعلق العدي |   |
| 節位揭況 ×                             |      |         |                |   |
|                                    |      |         |                |   |
| 座号 名称                              | 应用类型 | 编辑      |                |   |
| 1 电能                               |      | • 类型名称: | 电能             | 0 |
|                                    |      | 应用类型组   | 有功电影           |   |
|                                    |      | 应用类型:   | 总正向有功电量        |   |
|                                    |      | * 编号:   | 0001           |   |
|                                    |      | 单位转换系数  | 1              |   |
|                                    |      | 折标系数    | 1              |   |
|                                    |      | 碳转换系数:  | 1              |   |
|                                    |      |         |                | _ |
|                                    |      |         | 取消             |   |
|                                    |      |         |                |   |

图 2 能源类型配置

| × 図形管理 × 交量管理 × • 総別区域 × |                      |                                                                     |             |                     |                                                                                                    |                                                                                                    |                                                                                                    |
|--------------------------|----------------------|---------------------------------------------------------------------|-------------|---------------------|----------------------------------------------------------------------------------------------------|----------------------------------------------------------------------------------------------------|----------------------------------------------------------------------------------------------------|
|                          |                      |                                                                     |             |                     |                                                                                                    |                                                                                                    | 新増                                                                                                    |
| 关型名称                     | 应用类型                 | 标识编码                                                                | 单位转换系数      | 折标系数                | 蘇转換系数                                                                                                    | 启用/禁用                                                                                                    | 採作                                                                                                    |
| 电                        | 总正向有功电量              | power                                                               | 1           | 1                   | 1                                                                                                    |                                                                                                    | C Ó                                                                                                    |
|                          |                      |                                                                     |             |                     |                                                                                                    |                                                                                                    |                                                                                                    |
|                          |                      |                                                                     |             |                     |                                                                                                    |                                                                                                    |                                                                                                    |
|                          | <ul> <li>(</li></ul> | <            X         数数管理 ×         ● 配数区域 ×             ● 配数区域 × | < <li></li> | <ul> <li></li></ul> | <ul> <li>               ・総加区は ×                  プロ名称               ・総加区は ×               ・総加区は ×               がられるのののののののののののののののののののののののののののののののののののの</li></ul> | 文型管理 ×         文型管理 ×         ・ 私売交流 ×           文型名称         A用実型         係収略的         中心转换系数         所存系数         成转换系数           現         名正向有功电量         power         1         1         1 | 文型管理 ×         支型管理 ×         ・必須空球 ×           文型2600         公司目前         (日本)         (日本) |

图 3 启动能源类型

|                                                                                                |      | 能源管理                 | 系统                  | 日報ビ (中) 2024-04-19 14 | 4.11.49 <b>BREE ()</b> 🚼 🚨                             |
|------------------------------------------------------------------------------------------------|------|----------------------|---------------------|-----------------------|--------------------------------------------------------|
| 教護務名                                                                                           |      |                      |                     |                       |                                                        |
| 输入类键学进行过滤                                                                                      | 89   | 1210-9               | 1618 FFF            |                       | MAXMPRIZER                                             |
| 有限公司                                                                                           | 1 0  | 106                  | C1FB-4141-进线柜       |                       | - 🖬 💄 💦 8有限公司                                          |
| · 🍃 C标8区一层配电路                                                                                  | 2 (  | 178                  | C1FB-4081-2000KVA总要 |                       | - 🖬 🎥 C核B区一层副电索                                        |
| · 🎥 C标B区二层配电房                                                                                  |      |                      |                     |                       | - ■ DA 電圧保护 3                                          |
| · 🖕 C标B区三层配电库 2                                                                                |      |                      |                     | 4                     | C1FB-G01-C3FA                                          |
| ▶ C标8区应道配电海                                                                                    |      |                      |                     |                       |                                                        |
| ・ C标B区五层配电房                                                                                    |      |                      |                     | 1000-0                | C1FB-G04-CFA1                                          |
| · C核B医六层影电像                                                                                    |      |                      |                     | 880                   | □ ■ C1FB-G01-冠电3                                       |
|                                                                                                |      |                      |                     | _                     | - 🔒 低压仪表                                               |
|                                                                                                |      |                      |                     |                       | C1F8-4011-出线                                           |
| > 🔓 CHEA区应展影响展                                                                                 | + 44 |                      |                     |                       | C1F8-4012-出版                                           |
| · D C核A区五层配电房                                                                                  | 仕能   | 沫配直路田卜,选择 <b>左</b> ( | 则甲位,再选中石侧设备,点击      | 5 添加                  | C1F8-4013-出线                                           |
| · 📙 CHEA区六层股电质                                                                                 |      |                      |                     |                       | C1F8-4014-出线                                           |
| > 🧕 D15-/清韵电度                                                                                  |      |                      |                     |                       | C1FB-4015-出统                                           |
|                                                                                                |      |                      |                     |                       | C1F8-4016-±0                                           |
| · Da Erlis-一层影电师                                                                               |      |                      |                     |                       |                                                        |
| <ul> <li>Dis Ers- 茶記电房</li> <li>Ar5- 茶記电房</li> </ul>                                           |      |                      |                     |                       | 🗆 🗮 C1F8-4017-出线的                                      |
| <ul> <li>bis - 年記电場</li> <li>bis - 年記电場</li> <li>bis A45 - 雪記电場</li> <li>A45 - 雪記电場</li> </ul> |      |                      |                     |                       | <ul> <li>C1FB-4017-並続</li> <li>C1FB-4018-並続</li> </ul> |

图4 能耗设备配置

# 报表配置

## 使自定义报表生效,能正常使用

数据库中配置表 v2\_statement\_template, 选中表右键'设计表', 进行类型和长度以及主键的选定, 保存即可。(注: 如有保存不了情况, 对齐选中 longtex 类型后 再换回原来 datetime 类型即可)

| 111                                                         | 对象          | 🞲 v2_stat | ement_tem | nplate @ | 7bc9cec | 3      |        |     |         |            |           | () oo.              |   |   |  |  |      |               |
|-------------------------------------------------------------|-------------|-----------|-----------|----------|---------|--------|--------|-----|---------|------------|-----------|---------------------|---|---|--|--|------|---------------|
| Iocalhost Iocalhost Iocalhost Iocalhost Iocalhost Iocalhost | <b>冒</b> 保存 | ■ 添加字員    | 2 4 插入    | 字段 📷     | 删除字段    |        | ↑ 上移 ↓ | 下移  |         |            |           | w2 statement        |   |   |  |  |      |               |
| ▶ Ⅲ 表                                                       | 字段          | 影引 外键     | 触发器       | 选页       | 注释      | SQL 预贷 |        |     |         |            | -         | ×z_statement        |   |   |  |  |      |               |
| ▶ 課 視園                                                      | 名           |           |           |          | 美型      |        | 长度     | 小数点 | 不是 null | 键          | 主経 へ      |                     |   |   |  |  |      |               |
| ▶ <i>∫<sub>X</sub></i> 函数                                   | ▶ id        |           |           |          | bigir   | t      | 20     | 0   | •       | <b>P</b> 1 | E键id      | 行                   |   |   |  |  |      |               |
|                                                             | create_u    | ser       |           |          | varc    | ar     | 255    | 0   |         |            | 创建人       | 1                   |   |   |  |  |      |               |
| 7bc9cec53b964a47b553d53cd2b0963ecache                       | create_ti   | me        |           |          | date    | ime    | 0      | 0   |         |            | 刘建时间      | 7187                |   |   |  |  |      |               |
| information_schema                                          | update_     | time      |           |          |         |        |        |     |         |            |           | ime                 | 0 | 0 |  |  | 8改时间 | フロデ<br>InnoDB |
| mysql                                                       | data_sta    | tus       |           |          | int     |        | 11     | 0   |         |            | 文据状态      | Intobo              |   |   |  |  |      |               |
| performance_schema                                          | data_de     | lete      |           |          | int     |        | 11     | 0   |         |            | 割除状态:0-未目 | 自动递增                |   |   |  |  |      |               |
| 🛢 test                                                      | user_id     |           |           |          | varc    | ar     | 32     | 0   |         |            |           | 0                   |   |   |  |  |      |               |
| 外网机                                                         | unit_id     |           |           |          | varc    | ar     | 32     | 0   |         |            |           | 行格式                 |   |   |  |  |      |               |
|                                                             | tem_nan     | ne        |           |          | varch   | ar     | 64     | 0   |         |            |           | Compact             |   |   |  |  |      |               |
|                                                             | parent_i    | d         |           |          | bigir   | t      | 20     | 0   |         |            |           | 48-317 [] 28        |   |   |  |  |      |               |
|                                                             | data_lev    | el        |           |          | tinyir  | t      | 2      | 0   |         |            |           | 1912 11 11          |   |   |  |  |      |               |
|                                                             | data_typ    | e         |           |          | tinyir  | t.     | 2      | 0   |         |            |           |                     |   |   |  |  |      |               |
|                                                             | date_typ    | e         |           | tinyir   | t       | 2      | 0      |     |         |            | 创建日期      |                     |   |   |  |  |      |               |
|                                                             | content     |           |           |          | long    | text   | 0      | 0   |         |            |           | 2024-03-07 10:47:15 |   |   |  |  |      |               |
|                                                             |             |           |           |          |         |        |        |     |         |            |           | 检查时间<br>            |   |   |  |  |      |               |
|                                                             |             |           |           |          |         |        |        |     |         |            |           | <b>夜</b> 司长度        |   |   |  |  |      |               |

|   | 对象     |        | v2_state | ment_ten  | nplate @f | f19f4fd7e6 | i     |        |       |     |
|---|--------|--------|----------|-----------|-----------|------------|-------|--------|-------|-----|
| 6 | 合保存    | Ð      | 添加字段     | 插入     插入 | 字段 🕞      | 删除字段       | ₽ 主键  | τì     | 移 ↓ - | 下移  |
| - | 字段     | 索引     | 外键       | 触发器       | 选项        | 注释 S       | QL 预览 |        |       |     |
|   | 名      |        |          |           |           | 美型         |       |        | 长度    | 小数点 |
|   | id     |        |          |           |           | bigint     |       |        | 20    |     |
|   | create | user   |          |           |           | varcha     | ar    |        | 255   |     |
|   | create | time_  |          |           |           | longte     | ext   | $\sim$ |       |     |
|   | updat  | e_time |          |           |           | longte     | ext   |        |       |     |
| ľ | data_  | status |          |           |           | int        |       |        | 11    |     |
|   | data_  | delete |          |           |           | int        |       |        | 11    |     |
|   | user_i | d      |          |           |           | varcha     | ar    |        | 32    |     |
|   |        |        |          |           |           |            |       |        |       |     |

## 自定义报表配置

该模块可以编辑、查看设备日、月、年报表,支持导出功能,以报表形式展现设备日、月、 年电量使用情况。具体操作如下。

### 配置路由:

查询报表: /reportView 定义报表 : /dayReport

|                          | E III/ WEDHOR       |                                         | a           |              |             | and a film   |            |         |          |           |              | 00.00        |              |       |       |       |           | 1024 | - <sup>202</sup> | +03-25 115 | 1.07 at F8 | цц. | K.N. 52 |
|--------------------------|---------------------|-----------------------------------------|-------------|--------------|-------------|--------------|------------|---------|----------|-----------|--------------|--------------|--------------|-------|-------|-------|-----------|------|------------------|------------|------------|-----|---------|
| <b>↑</b> 能源看板            | 田田田田 · 田田田 · 四日中日 · | 2.03                                    | 112 ·       | 8617<br>發表类型 | 8100 ×      | 94019108     | 343        | 1788Q - | のたわ      | 84 × 1/23 | 交量定义         | UCMIRIN 1    | · 22.015     | 24 ×  |       |       | 查询        | 时间   |                  |            |            | 操作  |         |
| ◎ 問形管理                   | - 🌆 报表目录            | ۲                                       | 08          | 服            | 月报          | 安量名<br>值 英 3 | :称:<br>⊒:0 | 原領 []   | 平均值      | 最大值       | 集合关型:<br>银小恒 | 非集合#<br>最大面积 | 値 🔍          |       | \$改   | 起始时间: | () (5/HE) |      |                  | -81        | 2          | 677 | 导出      |
|                          | - 12 日授             |                                         |             |              |             |              | 0.1        | 报表时间    | •        | 本日 〇 日本   | E-B () '     | F-8 81       | : 0.đ        |       |       |       |           |      |                  |            |            |     |         |
| ⑤ 历史查询                   | • 💼 年报              | MI                                      | M100        | • •          | i¥<br>≪ ∽ ∌ | % %          | 10         | 自动。     | - Times. | - 10 -    | - В          | Ŧ            | 1 <u>A</u> - | 8 - 6 | B • E | 3 -   |           |      |                  |            |            |     | 更多      |
| <b>2</b> 18#210          |                     |                                         | 2           | A            | В           | c            |            | D       | E        | F         | G            | Н            | 1            | ,     | К     | L     | M         | N    | 0                | P          | Q          | R   | 5       |
| <ul> <li>设备报表</li> </ul> | <br>                |                                         | 4           |              |             |              |            |         |          |           |              |              |              |       |       |       |           |      |                  |            |            |     |         |
| • 128888                 |                     |                                         | 5           |              |             |              |            |         |          |           |              |              |              |       |       |       |           |      |                  |            |            |     |         |
|                          |                     | 1                                       | 0           |              |             |              |            |         |          |           |              |              |              |       |       |       |           |      |                  |            |            |     |         |
| ● 新作查询                   |                     | 1                                       | 3 4 5       |              |             |              |            |         |          |           |              |              |              |       |       |       |           |      |                  |            |            |     |         |
|                          |                     | 1                                       | 6<br>7<br>8 |              |             |              |            |         |          |           |              |              |              |       |       |       |           |      |                  |            |            |     |         |
|                          |                     | 1 2 2                                   | 9           |              |             |              |            |         |          |           |              |              |              |       |       |       |           |      |                  |            |            |     |         |
|                          |                     | 2 2 2                                   | 2 3 4       |              |             |              |            |         |          |           |              |              |              |       |       |       |           |      |                  |            |            |     |         |
|                          |                     | 2 2 2 2 2 2 2 2 2 2 2 2 2 2 2 2 2 2 2 2 | 5 6 7       |              |             |              |            |         |          |           |              |              |              |       |       |       |           |      |                  |            |            |     |         |
|                          |                     | -                                       | +           | ≡ s          | heet1 ~     | Sheet2 -     | Sheet      | 3 -     |          |           |              |              |              |       |       |       | 1         |      |                  |            |            |     | -       |

## 建报表目录

1、点击"保存",输入目录名称,点击"新增",如"报表目录"

|                          |              |            |        |         |        |      |   |    |      | :  |
|--------------------------|--------------|------------|--------|---------|--------|------|---|----|------|----|
| 报表类型                     | 安重           | <b>定</b> 义 |        |         |        | 查询时间 |   |    | 操作   |    |
|                          | 3 报表         | ×          | → 提交修动 | るとしていた。 | 台时间: 🕓 |      |   | 新读 | 1 保存 | 导出 |
| ● 日报 ● 月报 ● 月报 ● 年报 ● 其他 | (E           | iB寸问       | 最小值时间  |         |        | 获取数据 |   |    | 1    |    |
|                          |              | 时: (       | 点 ~    |         |        |      |   |    |      |    |
| ∽ ~ ₱ ¥ %                | 智无数据         | U          | A •    |         |        |      |   |    |      |    |
| A1 ▼ × √ ƒx              |              |            | -      |         |        |      |   |    |      |    |
| A B                      |              |            | I J    | K       | L      | М    | N | 0  | P    | Q  |
| 2                        |              |            |        |         |        |      |   |    |      |    |
| 3 4                      |              |            |        |         |        |      |   |    |      |    |
| 5                        |              |            |        |         |        |      |   |    |      |    |
| 7                        |              |            |        |         |        |      |   |    |      |    |
| 9                        |              |            |        |         |        |      |   |    |      |    |
| 11                       |              |            |        |         |        |      |   |    |      |    |
| 12 13                    |              |            |        |         |        |      |   |    |      |    |
| 14 15                    |              | STC-1400   |        |         |        |      |   |    |      |    |
| 16<br>17                 | Distance and | 30124      |        |         |        |      |   |    |      |    |
| 18                       |              |            |        |         |        |      |   |    |      |    |
| 20                       |              |            |        |         |        |      |   |    |      |    |
| 21 22                    |              |            |        |         |        |      |   |    |      |    |
| + = Sheet1 *             |              |            |        |         |        |      |   |    |      |    |

2、建好大目录之后,点击"新增"建分支目录,如"日报"、"月报"、"年报"

|          | 报表 |   | ×  |
|----------|----|---|----|
| 🗸 🔒 报表目录 |    | ũ |    |
| 日报       |    |   |    |
| ▋ 月报     |    |   |    |
| ■ 年报     |    |   |    |
|          |    |   |    |
|          |    |   |    |
|          |    |   |    |
|          |    |   |    |
|          |    |   | 4  |
| 请输入名称    |    |   | 新增 |
|          |    |   |    |
|          |    |   |    |

如上操作就建好了目录,新建的报表就可以保存在目录下了。

## 新建日报表

- 1、点击新建,生成空白表格
- 2、选取报表类型为【日报】
- 3、点击"保存"按钮

4、点击 🚄 , 输入表名, 点击"保存"即可, 建立日报表

| 表本编版 · 图形管理 · 中央制限表 ·                                                                                                    |                                                                                                    |                            |                                                          |                                     |             |      |       |   |                  |   |      |   |            | -            |
|----------------------------------------------------------------------------------------------------|----------------------------------------------------------------------------------------------------|----------------------------|----------------------------------------------------------|-------------------------------------|-------------|------|-------|---|------------------|---|------|---|------------|--------------|
|                                                                                                    |                                                                                                    | 变量条符:<br>值类型: O 原值<br>组表时间 | 安曇空义<br>(東台大型:<br>() 東大道 () 泉小道 ()<br>() 本日 () 上一日 () 下- | 部集合単値 〜<br>最大値时间 〇 銀灯<br>一日 町: 0点 〜 | 提文的<br>M直时间 | rate | 起始时间; |   | 时间<br>明时间<br>236 |   | N EZ |   | -<br>-<br> |              |
| ・ <b>加</b> 月招表<br>・ <b>加</b> 年招表                                                                                                    | 5 7 7 ¥ 9<br>N13 • × √ fx                                                                                                    | * 14 43                    | 报表                                                       | ×                                   | & - I       | ⊞ *  |       |   |                  |   |      |   |            | <u>∏</u> ∦ - |
| <ul> <li>● 电抗振</li> <li>● 电抗振</li> <li>● 看打电点</li> <li>● 信任电点</li> <li>● 信任力高超数</li> <li>● 信任力高超数</li> <li>● 月计电晶</li> <li>● 目计电晶</li> <li>● 目计电晶</li> <li>● 目前电晶</li> <li>● 確認力面</li> <li>● 目前</li> <li>● 目前</li> <li>● 目前</li> <li>● 目前</li> </ul> | A         B           2         -           3         -           4         -           5         -           6         -           7         -           8         -           9         -           10         -           11         -           12         -           13         -           14         -           15         -           14         -           15         -           16         -           17         -           18         -           19         -           20         -           21         -           22         - |                            | 日日日                                                      | 6<br>877                            | 3           | ×    | E     | M |                  | 0 | 7    | Q | 8          | 5            |

## 新建月报表

- 1、点击新建,生成空白表格
- 2、选取报表类型为【月报】
- 3、点击"保存"按钮
- 4、点击 🛁 , 输入表名, 点击"保存"即可, 建立月报表

| · 表字编版 · 图形管理 · 经转换表 ·                                                                                                    |                                                                                                    |                                                                                                    |                     |          |
|----------------------------------------------------------------------------------------------------|----------------------------------------------------------------------------------------------------|----------------------------------------------------------------------------------------------------|---------------------|----------|
|                                                                                                    | Real 2 2 245%                                                                                                    | 安曇宗文     黄命賞整: 非集合单值 →      授交修改     授交修改                                                                 | 董河时间<br>起始时间: 图 医原序 | 1        |
| <ul> <li>調学设备报表</li> <li>● 日报表</li> <li>● 月报表</li> </ul>                                                                                                    | 日 0 月秋<br>年級 其他<br>年級 2 年後<br>5 ペ 7 × % 2 3 用約・                                                                                                    | 平均値 ○ 単大値 ○ 単小値 ○ 単大値対向 ○ 単小値対向<br>● 本月 ○ 上一月 ○ 下一月 号: 10<br>「Tenes*   10 +   B / 正 平 以 ▲ *   & * 田 *     | 供教授集                | 3<br>3   |
| <ul> <li>● 和規築</li> <li>● 和規築</li> <li>● 和助業</li> <li>● 新日和量</li> <li>● 新日和量</li> <li>● 孤江市都</li> <li>● 新日本規算</li> </ul>                                             | N13         ▼         × <> fx           A         B         C         D           1         -         -         -           2         -         -         -           3         -         -         -           4         -         -         -           5         -         -         -           6         -         -         -           7         -         -         - | 报表 × •<br>● Ⅱ7÷0 <sup>1</sup> 9(展<br>● 日报表 4.                                                             | L M N O             | P Q 8. S |
| <ul> <li>B) 小点回回数</li> <li>G(1) 公司</li> <li>G(1) 公司</li> <li>G(1) 公司</li> <li>G(1) 公司</li> <li>G(1) 公司</li> <li>G(1) 公司</li> <li>G(1) 公司</li> <li>G(1) 公司</li> </ul> | 5<br>7<br>80<br>81<br>81<br>82<br>84<br>84<br>84<br>84<br>84<br>84<br>84<br>84<br>84<br>84<br>84<br>84<br>84                                                                                                    | <ul> <li>C体电互一振用保集</li> <li>C体电互二振用保集</li> <li>C体电互工振用保集</li> <li>C体电互工振用保集</li> <li>C体电互工振用保集</li> </ul> | _                   |          |
| · 📓 BSFtva                                                                                                    | 18<br>19<br>29<br>20<br>22<br>23<br>23<br>24<br>24<br>24<br>24<br>24<br>24<br>24<br>24<br>24<br>24<br>24<br>24<br>24                                                                                                    |                                                                                                    |                     |          |

### 新建年报表

- 1、点击新建,生成空白表格
- 2、选取报表类型为【年报】
- 3、点击"保存"按钮
- 4、点击 🔄 , 输入表名, 点击"保存"即可, 建立年报表

| 新李编校 · 图形管理 · ● 元制成表 ·  |                                              |                            |                                                  |             |          |               |   | 00 |    |   |     |
|-------------------------|----------------------------------------------|----------------------------|--------------------------------------------------|-------------|----------|---------------|---|----|----|---|-----|
| R#139 (2828             | 服装装型                                         | 变量各称:                      | 安量定义<br>集合类型: 菲集合单值                              | - 君文修改      | 1218时(前) | 重调时间<br>1 法经济 |   |    | 16 |   | 羽出  |
| · D. S字设备报表<br>· D. 日报表 |                                              | 值 本 社: 0 用值 0 平)<br>0 报表时间 | ·····································            | 是小值时间       |          | RECORD        |   |    |    | 3 |     |
| • 🔝 月级表                 | 5 0 9 × 1                                    | % 2 2 曲助 - 1               | imes • 10 • B I ∓ U /                            | •   • = = • |          |               |   |    |    |   | 更多, |
| · D 年报表<br>· D 电流表      | N13 • × ✓ fx                                 | C D                        | 报表                                               | ×           | L        | M N           | 0 | P  | Q  | R | s   |
| 1 🏦 考核电流                | 1                                            |                            |                                                  |             |          |               |   |    |    |   |     |
| > 🔝 衛日电量                | 3                                            |                            | - 🔓 冠字设备报表                                       |             |          |               |   |    |    |   |     |
| - 🌆 低压电能                | 3<br>6                                       |                            | • 🖿 日报表                                          |             |          |               |   |    |    |   |     |
| • 🛄 高计功率因数              | 7                                            |                            | · B 月报表 4                                        |             |          |               |   |    |    |   |     |
| · D 低计功率因数              | 9<br>10                                      |                            |                                                  |             |          |               |   |    |    |   |     |
| ・ ● 月廿电量                | 11 12                                        |                            | <ul> <li>CHB区一层年报表</li> <li>CHB区一层年报表</li> </ul> |             |          |               |   |    |    |   |     |
|                         | 13<br>14<br>15                               |                            | <ul> <li>C标B区三层年报表</li> </ul>                    |             |          |               | • |    |    |   |     |
| • 🚺 现在功率                | 16                                           |                            | ● C标B区四层年报表                                      |             |          |               |   |    |    |   |     |
| - 🗎 BGFkva              | 15<br>19<br>20<br>21<br>22<br>23<br>23<br>24 |                            | C标B区五层年报表     C标B区六层年报表     C标B区六层年报表     Fitter | 6           |          |               |   |    |    |   |     |
|                         | 25                                           |                            |                                                  |             |          |               |   |    |    |   |     |

## 编辑【差值】报表

- 1、双击需要编辑的报表
- 2、选中单元格
- 3、编辑"变量定义"。【横向】->【差值】-> <sup>提文修改</sup>,设置【报表时间】

4、点击"<sup>《音变星</sup>",双击选中的变量,单元格右上出现红三角即绑定成功

| 最佳记录 Q\$111日              |    | 报表类型               | -         |                                                                                                    |           |      |                  |      |             | 查询时间 |      |      | 操作               | _  |
|---------------------------|----|--------------------|-----------|----------------------------------------------------------------------------------------------------|-----------|------|------------------|------|-------------|------|------|------|------------------|----|
| 「有功电能」、                   | 0  | 日服 ③ 月1<br>年服 ③ 第4 | 19.<br>19 | #量名称: C标B区1標P01-4011-出版把:     # ○ 原值 ○ 差值 ○ 平均值     # ○ 原值 ○ 差值 ○ 平均值     # ○ 原值 ○ 差值 ○ 平均值     # ○ 示     # ○ 示 | 集合类型:     | 横向 2 | (1) 提5           | 5    | 始时间: 0 3    |      |      | 新建   | 保存               | 粤出 |
| 输入关键字进行过滤                 | 4  | 0 7                | ¥ %       | "治 恐 数字 • Times • T                                                                                             | в /       | ŦIJ  | <u>A</u> -   & - | ⊞ •  |             |      |      |      |                  | 更多 |
| 设备列表 批量增加 清空远中            | D4 | • ×                | √ fx      |                                                                                                    |           |      |                  |      |             |      |      |      |                  |    |
| 1 日本 1000日                |    | A                  | B         | c                                                                                                    | D         | E    | F                | G    | н           | 1    | 1    | K    | L                | 2  |
|                           | 1  |                    |           |                                                                                                    |           |      |                  |      |             |      |      |      |                  |    |
| ·                         | 2  | #3db#5             | п¥е       | 同時夕初                                                                                                    | 0:00      | 1:00 | 2:00             | 3:00 | 4:00        | 5:00 | 6:00 | 7:00 | 8:00             | 9: |
| - 🗌 💄 C栋B区二层配电房           | 3  | RCHENE             | 开大ち       | 凹哈石标                                                                                                    | Kwh       | Kwh  | Kwh              | Kwh  | Kwh         | Kwh  | Kwh  | Kwh  | Kwh              | K  |
| 低压仪表                      | 4  |                    | 4011      | 至消防设备配电总箱(备)                                                                                                    |           | 1    |                  |      |             |      |      |      |                  |    |
| ✓ C2FB-4012-出线柜           | 5  |                    | 4012      | 至消防设备配电总箱 (备)                                                                                                   |           |      |                  |      |             |      |      |      |                  |    |
| - 西功电能 6                  | 6  |                    | 4013      | 备用                                                                                                    |           |      |                  |      |             |      |      |      |                  |    |
| * WY                      | 7  |                    | 4014      | 至防火分区七间防设备配电总箱 (备)                                                                                              | 诜中        | 单元柊  | 2                |      |             |      |      |      |                  |    |
| 省初电温思和                    | 8  | P01                | 4015      | 至防火分区九消防设备配电总箱(备)                                                                                               |           |      |                  |      |             |      |      | -    |                  |    |
| ▶                         | 9  |                    | 4016      | 至防火分区七照明                                                                                                    | 设直?       | 安重柖  | 江                | 傾回】  | 左           | 且,   | 可提   | 父修改  | τ                |    |
| ▶ 🗌 🔚 C2FB-4042-(南面恒温-2AF | 10 |                    | 4017      | 至防火分区九瞬明                                                                                                    |           |      |                  |      |             |      |      |      |                  |    |
| ▶ 🗌 🖀 C2FB-4051-备用        | 11 |                    | 4018      | 备用                                                                                                    | 最后        | 双击左  | E侧变              | 量进行  | <b>于</b> 绑定 | ,单元  | 七格右  | 上出玎  | L <u><u></u></u> | 角  |
| • 🗌 🖀 C2FB-4052-上料间       | 12 |                    | 4019      | 备用                                                                                                    | 1 4+17    |      | -                |      | 1.000       |      |      |      |                  |    |
| C2FB-4011-总赛              | 13 | 0.02               | 4021      | 至厂房D双电源切换柜                                                                                                    | <b>万钟</b> | 正成功  | ]                |      |             |      |      |      |                  |    |
|                           | 14 | P02                | 4022      | 至生产实验室D双电源切换柜                                                                                                   |           |      |                  |      |             |      |      |      |                  |    |
|                           | 15 |                    | 4031      | 至厂房动力用电                                                                                                    |           |      |                  |      |             |      |      |      |                  | -  |

束后不要忘记"<sup>清空选中</sup>",否则选中的变量会在你下次绑定时候继续重复批量绑定

5、"<sup>解</sup>"报表,选取当前报表名称,先点击"<sup>1</sup>",再点击"<sup>1</sup>", 适取其他的会造成其他报表被当前内容覆盖)

|              |                            |            | _       | _    | _    | _    |          |          |
|--------------|----------------------------|------------|---------|------|------|------|----------|----------|
|              | 安量定义                       |            |         | 查询时间 |      |      | 場作       |          |
| B区1楼         | P01-4011-出线柜1 集合类型: 横向     | - 提交修改     | 起始时间: 0 |      |      |      | 保存       | 导出       |
| 值 💿          | 差值 🔘 平均值                   |            |         |      |      |      |          |          |
| 表时间          | 时: 0病、~                    |            |         |      |      |      |          |          |
|              |                            |            |         |      |      | - /  |          | <u> </u> |
| 存 *          | Times • 12 • B $I \pm Q$ A | * 8 * 11 * |         |      |      |      |          | 更多 *     |
|              | 捉事                         | ×          |         |      | +    | 1.   |          |          |
| c            | 10c.4×                     | G          | н       | 1    | 1    | /*   | L        |          |
|              |                            |            |         |      |      | -1   | <u>,</u> | 过于C彻     |
| 同胶之          | - 📴 冠宇设备报表                 | 3:0        | 0 4:00  | 5:00 | 6:00 | 7:00 | 8:00     | 9:00     |
| C-DED L      | - 🛅 日报表                    | Kw         | h Kwh   | Kwh  | Kwh  | Kwh  | Kwh      | Kwh      |
| 设备配电         | 💿 C栋B区一层日报表 [ 💆 🏢          |            |         |      |      | _    |          |          |
| 设备配电         | ◎ C栋B区二层日报表                |            |         |      |      |      |          |          |
| 备用           |                            |            |         |      |      |      |          |          |
| 消防设备         |                            |            |         |      |      |      |          |          |
| 消防设备         | ● C栋B区四层日报表                |            |         |      |      |      |          |          |
| <b>5</b> 火分区 | ● C栋B区五层日报表                |            |         |      |      |      |          |          |
| 方火分区         | ● C栋B区六层日报表                |            |         |      |      |      | 5        |          |
| 备用           | ● C栋A区一层日报表                | 1          |         |      |      |      |          |          |
| 备用           | ● C栋A区二层日报表                |            |         |      |      |      |          |          |
| 房D双电         |                            |            |         |      |      |      |          |          |
| 验室D》         |                            |            |         |      |      |      |          |          |
| 厂房动          | し体B区一层口放衣                  | 191X       |         |      |      |      |          |          |
|              |                            |            |         |      |      |      |          |          |

## 编辑【原值】报表

- 1、双击需要编辑的报表
- 2、选中单元格

3、编辑"变量定义"。【横向】->【原值】-> <sup>虚交修改</sup>,设置【报表时间】

4、点击"<sup>设备变量</sup>",双击选中的变量,单元格右上出现红三角即绑定成功

| 操作记录 设备现金                 |    | 报表类型               | -      |                                                       | 发展定义               |              |                                         | -    | 查询时                 | নি      |     | 操作  |     |
|---------------------------|----|--------------------|--------|-------------------------------------------------------|--------------------|--------------|-----------------------------------------|------|---------------------|---------|-----|-----|-----|
| 取得該中地地設計構成の<br>有功电線       |    | )日報 ④ )<br>(年程 ③ ) | 日报     | 安曇名称: C栋B区1號P01-4015-出续把:     夏億 差億 平均億     报表时间 开始时间 | ▲合类型: 6<br>日: 1号 √ | <sup>向</sup> | 提交修改                                    | 经进时间 | 0: 18 医库月<br>(CRUS) | X       | 新建  | 97  | 粤出  |
| 输入关键字进行过滤                 | •  | ~ 7                | ¥ %    | "治 ぷ 数字 • Times • 13                                  | • B I              | Ŧ U A        | • • • · · · · · · · · · · · · · · · · · |      |                     |         |     |     | 更多。 |
| 设备列表 批量增加 清空选中            | D8 | • >                | < √ fx |                                                       |                    |              |                                         |      |                     |         |     |     |     |
| - 🗋 珠海冠宇电池股份有限公司          | 1  | A                  | В      | c                                                     | D                  | E            | F                                       | G    | н                   | I       | 1   | к   | L   |
| ト 📄 C栋B区一层配电房             | 2  | Enthie             | TME    | CODE As the                                           | 1日                 | 2日           | 3日                                      | 4日   | 5日                  | 6日      | 7日  | 8日  | 9日  |
| - 🗌 퉐 C栋B区二层翻电房           | 3  | BC48/12            | 开大与    | 凹暗名称                                                  | Kwh                | Kwh          | Kwh                                     | Kwh  | Kwh                 | Kwh     | Kwh | Kwh | Kwh |
| - 🗌 📴 低压仪表                | 4  |                    | 4011   | 至尚防设备配电总箱(备)                                          |                    |              |                                         |      |                     |         |     |     |     |
| ▼ C2FB-4012-出线柜           | 5  |                    | 4012   | 至満防设备配电总箱(备)                                          |                    |              |                                         |      |                     |         |     |     |     |
| - 有功曲线 4                  | 6  |                    | 4013   | 备用                                                    |                    |              |                                         |      |                     |         |     |     |     |
|                           | 7  |                    | 4014   | 至防火分区七尚防设备配电总箱(备)                                     |                    |              |                                         |      |                     |         |     |     |     |
| □ ● 有初电磁思和                | 8  | P01                | 4015   | 至防火分区九消防设备配电总籍 (备)                                    |                    |              |                                         |      |                     |         |     |     |     |
| ▶ □ 〓 C2FB-4041-(南面恒温痔-2  | 9  |                    | 4016   | 至防火分区七照明                                              |                    | - 1          |                                         |      |                     |         |     |     |     |
| ▶ 🗌 🔚 C2FB-4942-(南面恒温-2AF | 10 |                    | 4017   | 至防火分区九照明                                              |                    |              |                                         |      |                     |         |     |     |     |
| ▶ 🗌 🔚 C2FB-4051-餐用        | 11 |                    | 4018   | 备用                                                    |                    |              |                                         |      |                     | ( ) ( ) |     |     | (C  |
| ▶ 🗌 🔚 C2FB-4052-上料间       | 12 |                    | 4019   | 备用                                                    |                    |              |                                         |      |                     |         |     |     |     |
| ▶ 🗌 🚍 C2FB-4011-总表        | 13 | DOD                | 4021   | 至厂房D双电源切换柜                                            |                    |              |                                         |      |                     |         |     |     |     |
| CKB区三层配电度                 | 14 | P02                | 4022   | 至生产实验室D双电源切换柜                                         |                    |              |                                         |      |                     |         |     |     |     |
| ▶ 🗌 🎍 C棕8区四层配电房           | 15 |                    | 4031   | 至厂房动力用电                                               |                    |              |                                         |      |                     |         |     |     |     |

**注:** 可选中多个变量,点击"<sup>张星端</sup>"进行批量绑定变量(变量顺序由上到下); 绑定结束后不要忘记"<sup>济空进</sup>",否则选中的变量会在你下次绑定时候继续重复批量绑定

5、"<sup>盛</sup>"报表,选取当前报表名称,先点击"<sup>1</sup>",再点击"<sup>1</sup>", 适取其他的会造成其他报表被当前内容覆盖)

|             | 变量定义                                              |         |      |           | 查询时间 |      |      | <b>抽/</b> 在 |               |
|-------------|---------------------------------------------------|---------|------|-----------|------|------|------|-------------|---------------|
| B区1楼P       | 01-4011-出线柜: 集合类型: 横向                             | - 提交修   | 改    | 起始时间: 0 世 |      |      | 新建   | 保存          | 导出            |
| 值 🖸 着       | 這 〇 平均值                                           |         |      |           |      |      | _    |             |               |
| 轰时间         | 时: 0点 ~                                           |         |      |           |      |      |      |             |               |
|             |                                                   |         |      |           |      |      | - /  |             |               |
| 存 ▼         | Times $* \mid 12 \cdot B \mid I \oplus U \land A$ | * & * B | 8 -  |           |      |      |      |             | 更多,           |
|             | 招書                                                | ×       |      |           |      |      | 1.   |             |               |
| C           | XFXII                                             |         | G    | n         | 1    | 4    | / *  |             |               |
|             |                                                   |         |      |           |      | 1    |      | л           | <b>亚于</b> C 彻 |
| 同胞众         | - 📴 冠字设备报表                                        |         | 3:00 | 4:00      | 5:00 | 6:00 | 7:00 | 8:00        | 9:00          |
| C-114-12-14 | - 🛅 日报表                                           |         | Kwh  | Kwh       | Kwh  | Kwh  | Kwh  | Kwh         | Kwh           |
| 设备配电        | S C栋B区一层日报表 🧾 🏢                                   |         |      | _         |      | -    |      |             |               |
| 设备配电        | ● C栋B区二层日报表                                       | _       |      | _         |      |      |      |             | 6             |
| 备用          |                                                   |         |      |           |      |      | 2    |             | -             |
| 消防设备        |                                                   |         |      | _         |      |      |      |             |               |
| 消防设计        | ● C栎B区四层日报表                                       | ~       |      |           |      |      |      |             |               |
| 方火分区        | ◎ C栋B区五层日报表                                       |         |      |           |      | -    |      |             |               |
| 方火分区        | ● C栋B区六层日报表                                       |         |      |           |      |      | -    |             |               |
| 备用          | ● C栋A区一层日报表                                       |         | 1    |           |      |      |      |             |               |
| 备用          | ● C栋A区二层日报表                                       | 1       |      |           |      |      |      |             |               |
| 房D双电        |                                                   |         |      |           |      |      |      |             |               |
| )验室D》       | C/##B区———————————————————————————————————         | 1820T   |      |           |      |      |      |             |               |
| 厂房动         | CIGOLE /ELEIKOR                                   | PSIX.   |      |           |      |      |      |             |               |
| C BERES     |                                                   |         |      |           | -    |      |      |             |               |

## 报表保存

点击"<sup>盛</sup>"报表,选取当前报表名称,先点击"<sup>2</sup>",再点击"<sup>2</sup>"(选取其他的会造成其他报表被当前内容覆盖)。

|              | 变量定义                                     |         |      |           | 查询时间 |      |      | ±≅//≂ |       |
|--------------|------------------------------------------|---------|------|-----------|------|------|------|-------|-------|
| B区1楼P0       | 11-4011-出线柜) 集合类型: 横向                    | 提交修改    |      | 起始时间: 0 医 |      |      | 新建   | 保存    | 导出    |
| 值 🖸 🛎        | 值 🔘 平均值                                  |         |      |           |      |      |      |       |       |
| 表时间          | 时: 0点 🗸                                  |         |      |           |      |      |      |       | ~     |
| 存 *   '      | Times +   12 +   B I ∓ <u>U</u> <u>A</u> | • • • = | ÷    |           |      |      |      |       |       |
| с            | 报表                                       | ×       | G    | Н         | I    | J    | K    | L     | М     |
|              |                                          | _       |      |           |      |      |      | 듔     | 司宇C 椅 |
|              | - 📴 冠字设备报表                               |         | 3:00 | 4:00      | 5:00 | 6:00 | 7:00 | 8:00  | 9:00  |
| 回路名          | - 🏨 日报表                                  | 1       | Kwh  | Kwh       | Kwh  | Kwh  | Kwh  | Kwh   | Kwh   |
| 设备配电         | 💿 C栋B区一层日报表 🗾 🏥                          |         |      | _         |      |      |      |       |       |
| な日本          | ◎ C栋B区二层日报表                              | _       |      |           |      |      |      |       | c     |
| 省防设          | ● C栋B区三层日报表                              |         | -    |           |      |      | 7    |       |       |
| 消防设计         | ● C栋B区四层日报表                              |         |      |           |      |      |      |       |       |
| 东火分区         | ● C栋B区五层日报表                              | _       |      |           |      |      |      |       |       |
| 方火分区         | ● C栋B区六层日报表                              |         |      |           |      |      |      |       |       |
| 备用           | ● C栋A区一层日报表                              | 1       | (    |           |      |      |      |       |       |
| 备用           | ● C栋A区二层日报表                              |         |      |           |      |      |      |       |       |
| 房D双电         |                                          |         | _    | _         |      | -    | -    | -     |       |
| 验室D》<br>厂房动: | C栋B区一层日报表                                | 修改      |      | -         |      |      |      |       |       |
| T92098       |                                          |         | 1    |           |      |      |      |       |       |

## 报表查询

| 人甲位治称                           | Q    |   |      |        |        |        |           | 智慧能      | 源系统      | 5           |          |          | 一号楼            |           |           |           | - <u>°</u> ( | 2022-1   | 12-16 08:49: | 44 星期五 | Û   | * *  | ይ   |
|---------------------------------|------|---|------|--------|--------|--------|-----------|----------|----------|-------------|----------|----------|----------------|-----------|-----------|-----------|--------------|----------|--------------|--------|-----|------|-----|
| 操作记录                            | 设备变量 |   |      | 报表类    | 22     |        |           |          |          | 支星          | 定义       |          |                |           |           |           | ŧ            | 表查询      |              |        |     | 9652 |     |
|                                 |      |   |      |        |        | 变量名    | 称:        |          |          | 集合刻         | 理: 横     | 向        |                | 提交修       | ax.       | ★256日寸(回) | : 20         | 22-12    | 1            |        |     | -    |     |
| 报表                              |      | ^ | () 年 | 版 💿 月报 | その日報   | 值类     | 型: 0 原    |          | 〇 平均     | 值           |          |          |                |           | _         |           | _            |          | K            |        |     | 保存   |     |
| 日报表<br>G 日报表test1               |      |   |      |        |        |        | ○报        | 表时间      | 0 开始     | 时间          |          |          |                |           |           |           | ä            | 和数据      | K            |        |     | 母出   |     |
| 月报表                             |      |   | 5    | ~ 7    | ¥ 9    |        | 自动        | • Times  | s • 1    | • • B       | ΙŦ       | U        | <u>A</u> +   8 | × -       |           |           |              |          |              |        |     | 更多   | ç . |
| <ul> <li>月报表test1</li> </ul>    |      |   | N21  | - >    | < v fx |        |           |          |          |             |          |          |                |           |           |           |              |          |              |        |     |      |     |
| ● 月报表test2                      |      |   |      | A      | В      | С      | D         | E        | F        | G           | Н        | I        | J              | K         | L         | М         | N            | 0        | P            | Q      | R   | S    |     |
| 年报表                             |      |   | 1    |        |        |        |           |          |          |             |          |          |                |           |           |           |              | -        |              |        |     |      |     |
| 年报表test                         |      |   | 2    |        |        |        |           |          |          |             |          |          |                |           |           |           |              |          |              |        |     |      |     |
| 日报表测试                           |      |   | 3    |        |        |        |           |          |          |             |          |          |                |           |           |           |              |          |              |        |     |      |     |
|                                 |      |   | 5    |        |        |        | 18        | 28       | 3日       | 48          | 18       | 6日       | 7日             | sB        | 0B        | 10日       | 11日          | 12日      | 13日          | 14日    | 15日 | 16日  | -   |
| <ul> <li>H100928046x</li> </ul> |      |   | 6    |        |        | 永宁机电3] | 65028.42  | 65660.8  | 66256.5  | 66939.5     | 66969.37 | 67594.52 | 68236.35       | 68840.25  | 68840.25  | 70250.8   | 70862.87     | 71479.97 | 71479.97     | -      | -   | -    | -   |
|                                 |      |   | 7    |        |        | 永宁机电51 | 0.0       | 0.0      | 0.0      | 0.0         | 0.0      | 0.0      | 0.0            | 0.0       | 0.0       | 0.0       | 0.0          | 0.0      | 0.0          | 1002   |     |      |     |
|                                 |      |   | 8    |        |        | 永宁机电41 | 152607.93 | 153830.3 | 155021.9 | 5 156180.14 | 156400.3 | 157190.3 | 158322.6       | 159561.84 | 159561.84 | 161995.59 | 163230.4     | 164317.8 | 8 164317.8   | -      |     | -    | _   |
|                                 |      |   | 9    |        |        |        |           |          |          |             |          |          |                |           |           |           |              |          |              |        |     |      |     |
|                                 |      |   | 10   |        |        |        |           |          |          |             |          |          |                |           |           |           |              |          |              |        |     |      |     |
|                                 |      | - | 12   |        |        |        |           |          |          |             |          |          |                |           |           |           |              |          |              |        |     |      |     |
|                                 |      |   | 13   |        |        |        |           |          |          |             |          |          |                |           |           |           |              |          |              |        |     |      |     |
|                                 |      |   | 14   |        |        |        |           |          |          |             |          |          |                |           |           |           |              |          |              |        |     |      |     |
|                                 |      |   | 15   |        |        |        |           |          |          |             |          |          |                |           |           |           |              |          |              |        |     |      |     |
|                                 |      |   | 10   |        |        |        |           | 25       | 68.      | TTP I       | ~        | 1        |                |           |           |           |              |          |              |        |     |      |     |
|                                 |      |   | 18   |        |        |        | 机曲3       | 11.03    | 258, 15  | 253.42      | 109.78   |          |                |           |           |           |              |          |              |        |     |      |     |
|                                 |      |   | 19   |        |        |        | 奇源        | 325820   | 1929960  | 3491870     | 2548450  |          |                |           |           |           |              |          |              |        |     |      |     |
|                                 |      |   | 20   |        |        |        |           |          |          |             |          |          |                |           |           |           |              |          |              |        |     |      |     |
|                                 |      |   | 21   |        |        |        |           |          |          |             |          |          |                |           |           |           |              |          |              |        |     |      |     |
|                                 |      |   | 22   |        |        |        |           |          |          |             |          |          |                |           |           |           |              |          |              |        |     |      |     |
|                                 |      |   | 23   |        |        |        |           |          |          |             |          |          |                |           |           |           |              |          |              |        |     |      |     |
|                                 |      |   | 24   |        |        |        |           |          |          |             |          |          |                |           |           |           |              |          |              |        |     |      |     |
|                                 |      |   | 26   |        |        |        |           |          |          |             |          |          |                |           |           |           |              |          |              |        |     |      |     |
|                                 |      |   | 27   |        |        |        |           |          |          |             |          |          |                |           |           |           |              |          |              |        |     |      |     |
|                                 |      |   | 28   |        |        |        |           |          |          |             |          |          |                |           |           |           |              |          |              |        |     |      |     |
|                                 |      |   | 29   |        |        |        |           |          |          |             |          |          |                |           |           |           |              |          |              |        |     |      |     |

在"操作记录"里找到需要查看的报表,选取"起始时间"点击"获取数据"即可。

## 报表删除

点击 '保存',弹出报表操作页面,选中指定的报表点击后方的 ' , 进行该报表的删除。

| Í.                       | 变量定义                   |       |          |      |   |        | 查询时间    |     |   | 操作   |     |
|--------------------------|------------------------|-------|----------|------|---|--------|---------|-----|---|------|-----|
| 变量名称:                    | 集合类型: 非                | 非集合单值 | ~        | 提交修改 | 起 | 台时间: 💿 |         |     | 额 | 1 保存 | : ş |
| 值类型: 💿                   | 原值 〇 平均值 〇 最大值 〇 最小值 〇 | 最大值时间 | 〇 最小個    | 動间   |   |        | 蒜取粉根    | n I |   | - 4  |     |
|                          | 报表                     | ×     | ₩ ><     |      |   |        | Devotor |     |   | _/   |     |
| 00, *10 100<br>0,+ 00, % |                        |       | <u> </u> |      |   |        |         |     |   |      | 更多, |
|                          | ✓ 🧕 报表目录               |       |          |      |   |        |         |     |   |      |     |
| С                        | - 🚹 日报                 |       | I        | J    | K | L      | М       | N   | 0 | Р    | Q   |
|                          | ⑤ 报表1                  |       |          |      |   |        |         |     |   |      |     |
|                          |                        |       |          |      |   |        |         |     |   |      |     |
|                          |                        |       |          |      |   |        |         |     |   |      |     |
|                          |                        |       | _        |      |   |        |         |     |   |      |     |
|                          |                        |       | •        |      |   |        |         |     |   |      |     |
|                          |                        |       |          |      |   |        |         |     |   |      |     |
|                          |                        |       |          |      |   |        |         |     |   |      |     |
|                          |                        |       |          |      |   |        |         |     |   |      |     |
|                          |                        |       |          |      |   |        |         |     |   |      |     |
|                          | 请输入名称                  | 保存    |          |      |   |        |         |     |   |      |     |
|                          |                        |       |          |      |   |        |         |     |   |      |     |
|                          |                        |       |          |      |   |        |         |     |   |      |     |
|                          |                        |       |          |      |   |        |         |     |   |      |     |

## 报表导出

在查询报表数据后,点击"导出"即可生成当前报表文件。

| ⊿ A | В      | С        | D         | E        | F         | G         | н         | 1        | )         | К         | L         | М         | N         | 0        | Р        | Q   | R   | S   | T   | U   | V   | W   | Х   | Y   | -   |
|-----|--------|----------|-----------|----------|-----------|-----------|-----------|----------|-----------|-----------|-----------|-----------|-----------|----------|----------|-----|-----|-----|-----|-----|-----|-----|-----|-----|-----|
| 2 3 |        |          |           |          |           |           |           |          |           |           |           |           |           |          |          |     |     |     |     |     |     |     |     |     |     |
| 4   |        | -        | 18        | 28       | 38        | 48        | 58        | 68       | 78        | 88        | 98        | 10日       | 118       | 12日      | 13日      | 14日 | 15日 | 16日 | 17日 | 18日 | 19日 | 20日 | 21日 | 22日 | 235 |
| 6   |        | 永中机由31   | 65028.42  | 65660.8  | 66256.55  | 66939.5   | 66969.37  | 67594.52 | 68236.35  | 68840.25  | 68840.25  | 70250.8   | 70862.87  | 71479.97 | 71479.97 |     | -   | -   |     | -   | -   | -   | -   | -   |     |
| 7   |        | 永宁机电5]   | 0.0       | 0.0      | 0.0       | 0.0       | 0.0       | 0.0      | 0.0       | 0.0       | 0.0       | 0.0       | 0.0       | 0.0      | 0.0      | -   | -   | -   | -   | -   | -   | -   | -   | -   |     |
| 8   |        | 永宁机电4]   | 152607.92 | 153830.3 | 155021.95 | 156180.14 | 156400.35 | 157190.3 | 158322.64 | 159561.84 | 159561.84 | 161995.59 | 163230.41 | 164317.8 | 164317.8 | -   | -   | -   | -   | -   | -   | -   | -   | -   | +   |
| 9   |        | -        |           |          |           |           |           |          |           |           |           |           |           |          |          |     |     |     |     |     |     |     |     |     | _   |
| 10  |        |          |           |          |           |           |           |          |           |           |           |           |           |          |          |     |     |     |     |     |     |     |     |     |     |
| 11  |        |          |           |          |           |           |           |          |           |           |           |           |           |          |          |     |     |     |     |     |     |     |     |     |     |
| 13  |        |          |           |          |           |           |           |          |           |           |           |           |           |          |          |     |     |     |     |     |     |     |     |     |     |
| 14  |        |          |           |          |           |           |           |          |           |           |           |           |           |          |          |     |     |     |     |     |     |     |     |     |     |
| 15  |        |          |           |          |           |           |           |          |           |           |           |           |           |          |          |     |     |     |     |     |     |     |     |     |     |
| 17  |        |          | -         | as       | 48        | 40        | ~         | -        |           |           |           |           |           |          |          |     |     |     |     |     |     |     |     |     |     |
| 18  |        |          | 相由3       | × 11 02  | 250 15    | 282.42    | 100 70    |          |           |           |           |           |           |          |          |     |     |     |     |     |     |     |     |     |     |
| 10  |        |          | 25:38     | 225920   | 1020060   | 2401070   | 2540450   |          |           |           |           |           |           |          |          |     |     |     |     |     |     |     |     |     |     |
| 20  |        |          | HUMT      | 520020   | 1020000   | 3451010   | 2040400   |          |           |           |           |           |           |          |          |     |     |     |     |     |     |     |     |     |     |
| 21  |        |          |           |          |           |           |           |          |           |           |           |           |           |          |          |     |     |     |     |     |     |     |     |     |     |
| 22  |        |          |           |          |           |           |           |          |           |           |           |           |           |          |          |     |     |     |     |     |     |     |     |     |     |
| 23  |        |          |           |          |           |           |           |          |           |           |           |           |           |          |          |     |     |     |     |     |     |     |     |     |     |
| 25  |        |          |           |          |           |           |           |          |           |           |           |           |           |          |          |     |     |     |     |     |     |     |     |     |     |
| 26  |        |          |           |          |           |           |           |          |           |           |           |           |           |          |          |     |     |     |     |     |     |     |     |     |     |
| 27  |        |          |           |          |           |           |           |          |           |           |           |           |           |          |          |     |     |     |     |     |     |     |     |     |     |
| 28  |        |          |           |          |           |           |           |          |           |           |           |           |           |          |          |     |     |     |     |     |     |     |     |     |     |
| 30  |        |          |           |          |           |           |           |          |           |           |           |           |           |          |          |     |     |     |     |     |     |     |     |     |     |
| 31  |        |          |           |          |           |           |           |          |           |           |           |           |           |          |          |     |     |     |     |     |     |     |     |     |     |
| 32  |        |          |           |          |           |           |           |          |           |           |           |           |           |          |          |     |     |     |     |     |     |     |     |     |     |
| 33  |        |          |           |          |           |           |           |          |           |           |           |           |           |          |          |     |     |     |     |     |     |     |     |     |     |
| 35  |        |          |           |          |           |           |           |          |           |           |           |           |           |          |          |     |     |     |     |     |     |     |     |     |     |
| 36  |        |          |           |          |           |           |           |          |           |           |           |           |           |          |          |     |     |     |     |     |     |     |     |     |     |
| 37  |        |          |           |          |           |           |           |          |           |           |           |           |           |          |          |     |     |     |     |     |     |     |     |     |     |
| 38  |        |          |           |          |           |           |           |          |           |           |           |           |           |          |          |     |     |     |     |     |     |     |     |     |     |
| 40  |        |          |           |          |           |           |           |          |           |           |           |           |           |          |          |     |     |     |     |     |     |     |     |     |     |
| 41  |        |          |           |          |           |           |           |          |           |           |           |           |           |          |          |     |     |     |     |     |     |     |     |     |     |
| 42  |        |          |           |          |           |           |           |          |           |           |           |           |           |          |          |     |     |     |     |     |     |     |     |     |     |
| 42  | N BIEN | itest1 + |           |          |           |           |           |          |           |           |           |           |           | -        | 1        |     |     |     |     |     |     |     |     |     |     |

# 图形文件配置

实现网页可隐藏式的目录图形文件,首先需要在编辑器软件(蓝色球)里实现 web 菜单的目录设置;再将对应图形文件导入单位下进行对应的网页显示。 操作步骤:

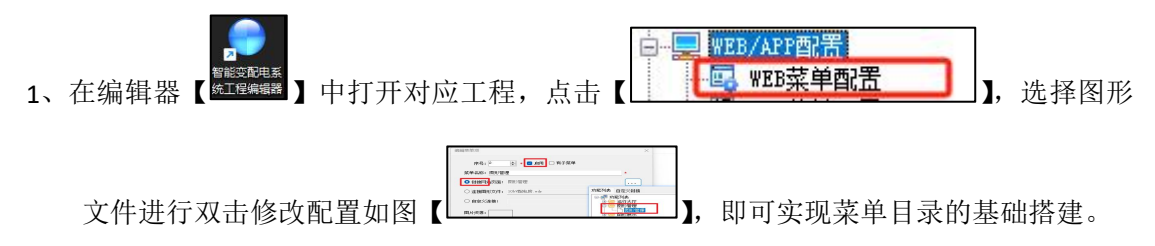

2、在【工程数据配置】下的"图形配置"实现图形文件导入对应单位目录显示。

| 序号          | 菜单名称<br>运行总览 | 编号 | 可见 | 可用 | 子菜单 | 图形 | 圈形文件 | 图标<br>nenu.btn运行大厅 | 网站页面<br>                               | 描述      |        |
|-------------|--------------|----|----|----|-----|----|------|--------------------|----------------------------------------|---------|--------|
| 2           | 图形管理         |    | ~  | 1  |     |    |      | nenu btn英时出位       | /svgList                               |         |        |
| <b>⊕</b> -3 | 数据查询         |    | 4  | 1  | 4   |    | -    | nenu. btn对比分析      | ~~~~~~~~~~~~~~~~~~~~~~~~~~~~~~~~~~~~~~ | 子並由 选   | 植中图形管理 |
| <b>⊕</b> -4 | 电能管理         |    | 1  | 1  | 4   |    |      |                    | 1.YE                                   | J # + M | 关大国门自坦 |
| <b>⊛</b> -5 | 碳排管理         |    | 1  | 1  | 1   |    |      |                    |                                        |         |        |
| 6           | 电能统计         |    | 1  | 1  |     |    |      |                    | /usePowerDifference                    |         |        |
| -7          | 电能质量         |    | 1  | 1  |     |    |      |                    | /allPowerQuality                       |         |        |
| ÷-8         | 统计报表         |    | ~  | 1  | 1   |    |      | nenu btn统计报表       |                                        |         |        |
| œ-9         | 需量分析         |    | 1  | 1  | 1   |    |      |                    |                                        |         |        |
| -10         | 事件管理         |    | 1  | 1  |     |    |      | nenu. btn44        | /events                                |         |        |
| ⊞-11        | 系统管理         |    | 1  | 1  | 1   |    |      | 系统管理               |                                        |         |        |
| ±-12        | 系統配置         |    | 1  | 1  | 1   |    |      | 系统配置               |                                        |         |        |
|             |              |    |    |    |     |    |      |                    |                                        |         |        |

### 图1编辑器目录配置

| 💮 光大工程                                                                                                    |                                                                                                    |                                                                                                    |                                                                          |
|----------------------------------------------------------------------------------------------------|----------------------------------------------------------------------------------------------------|----------------------------------------------------------------------------------------------------|--------------------------------------------------------------------------|
| 工程文件(P) 视图(V) 应用(A)                                                                                                    | ) 窗口(W) 帮助(H)                                                                                                    |                                                                                                    | 4 8                                                                      |
|                                                                                                    |                                                                                                    |                                                                                                    |                                                                          |
| 工程管理器 ▼ 4 ×                                                                                                    | 角色管理 发布配置 Excel报表 唐拟设备 运行时间 图形配置                                                                                                    | WEB菜单配罾                                                                                                    |                                                                          |
| 田子<br>田子<br>田<br>田子<br>田<br>田<br>田子<br>田<br>田子<br>田<br>田子<br>田<br>田子<br>田<br>田<br>1<br>1<br>1<br>1<br>1<br>1<br>1<br>1<br>1<br>1<br>1<br>1<br>1<br>1 | <ul> <li>         图形         <ul> <li>● ● ● ● 光大环(律智音改進(主接线图1#分变)</li> <li>● 光大环(律智音改進(主接线图1#分变)</li> <li>● ○ 光大环(律智容改進(主接线图1#分变)</li> <li>● ○ ● ● ● ● ● ● ● ● ● ● ● ● ● ● ● ● ● ●</li></ul></li></ul> | <ul> <li>□ 示帝目录添加</li> <li>□ 下帝日录添加</li> <li>● 移称余</li> <li>● 移称余金部</li> <li>□ ● 朝新</li> <li>● 秋余金部</li> <li>○ ● 秋余金部</li> <li>○ ● 秋谷金部</li> <li>○ ● 秋谷金部</li> <li>○ ● 秋谷金部</li> <li>○ ● 秋谷金部</li> <li>○ ● 秋谷金部</li> <li>○ ● 秋谷金部</li> <li>○ ● 秋谷金部</li> <li>○ ● 秋谷金</li> <li>○ ● 秋谷金</li> <li>○ ● 秋谷金</li> <li>○ ● 秋谷金</li></ul> | <ul> <li>④ ● #位</li> <li>● ● ● ● ● ● ● ● ● ● ● ● ● ● ● ● ● ● ●</li></ul> |

图 2 编辑器图形分单位显示

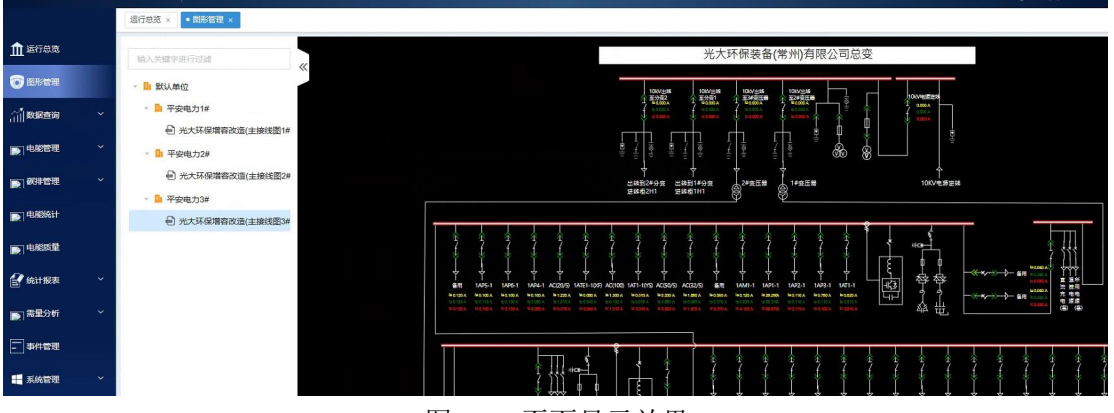

图 web 页面显示效果

# 新建尖峰平谷和需量变量

### 配置路由:

变量管理:/variableManage

操作说明:

1、在【变量管理】路由下,选择对应设备进行"新增变量"可实现设备变量的新增(注: 新增的变量必须选择"应用类型")。

2、在编辑器软件将设备新加的变量导入对应的【虚拟设备】进行显示。

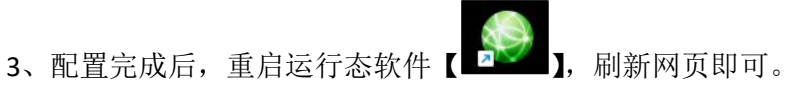

| hao123明的   | 0 2 | 345网址导航 360导航 367 南宝网 3 爱海宝 | E ② 京东南海 |    | 日 📀 系统先一键重装系的 | 东 🕑 雨林木凤系统 🔮 | 高清在线电影   |                   |           |       |                        |          | □ 所有书籍 |
|------------|-----|-----------------------------|----------|----|---------------|--------------|----------|-------------------|-----------|-------|------------------------|----------|--------|
|            |     | E 默认单位 语输入单位语称 Q            | 1        |    |               |              |          |                   |           | +签栏 ◎ | 2024-11-19 11:21:26 星期 | = Q 53   | £.     |
|            |     | 运行总范 × 图形管理 × • 支量管理 ×      |          |    |               |              |          |                   |           |       |                        |          |        |
|            |     | 输入关键学进行过渡                   |          |    |               |              |          |                   |           |       |                        | ILEIGH   | 新潮交量   |
|            |     | - 🍃 设备列表                    | 虚号       | 虚号 | 亚坦名称          |              |          | 亚眼全名              |           |       | 政家关型                   | EWA:     |        |
|            |     | - 🗎 平安电力1#                  | 1        | -1 | 10kV进线1_尖     |              |          | 10kV进线1.10kV      | 进兵1_尖     |       | Single                 | 编辑       | -      |
|            |     | I 10kV进线1                   | 2        |    | 10kV(##\$1 ## |              |          | 10KVi##\$\$1 10kV | 122451 68 |       | Single                 |          |        |
|            |     | ■ 10kV进线2                   |          |    |               |              |          |                   |           |       |                        |          |        |
|            |     | ■ 1#主变次总                    | 3        | -1 | 10kV进线1_平     |              |          | 10kV进线1.10kV      | 进载1_平     |       | Single                 | /mm      | - 5    |
| 理          |     | 🚟 照明干线1AL1 (1-3)            | 4        |    | ,建对应设         |              |          | 用减型10kv           | 进线1_谷     |       | Single                 | 编辑       |        |
| <b>2</b> 5 |     | ■ 照明干线2AL (4-5)             | 5        | -1 | 104/6井纬1 委里   |              |          |                   |           |       | Sinnle                 | (C)(1    |        |
|            |     | 🎬 车间辅房1 (1AL-F1)            |          |    |               | 新增变量         |          | ×                 |           |       |                        |          |        |
| 置          |     | III 车间辅购2 (AP-F2)           | 6        | 0  | A相电压有效值       |              |          |                   | 有效值       |       | Single                 | 编辑       |        |
|            |     | III 车间辅用2(计算机机用)            | 7        | 1  | B相电压有效值       | * 变星名称       |          |                   | 何效值       |       | Single                 | 编辑       |        |
|            |     | III 总配电所AL-2P               |          |    |               | IN REAL PLUG | 2808-492 |                   |           |       | -                      | 1004     |        |
|            |     | 置 备用11                      | 8        | 2  | した理想主任の問題     | ALTOMATINE.  | INCCODE: |                   | 2何33(温    |       | Single                 | Sector 2 |        |
|            |     | III                         | 9        | 3  | 电压矢量和有效值      | 应用类型:        | 请选择      |                   | 書和有效值     |       | Single                 | 编辑       |        |
| ñ          |     | ■ 配电AP-HC2                  | 10       | 4  | A相电流有效值       |              |          |                   | 病效值       |       | Single                 | 9051E    |        |
| 和配置        |     | III 配电AP-D1                 |          |    |               |              |          |                   |           |       |                        |          |        |
|            |     | 置 配电AP-D2                   | 11       | 5  | B相电流有效值       |              |          | 取洞 确定             | 特效值       |       | Single                 | 编辑       |        |

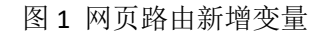

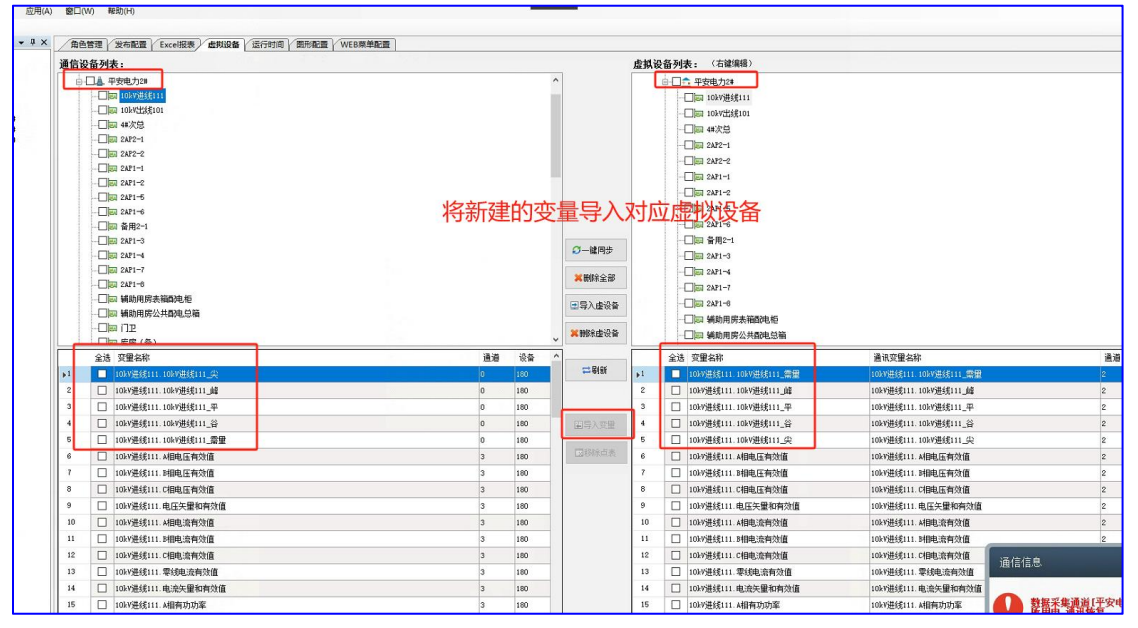

图 2 编辑器: 新建变量导入虚拟设备

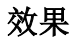

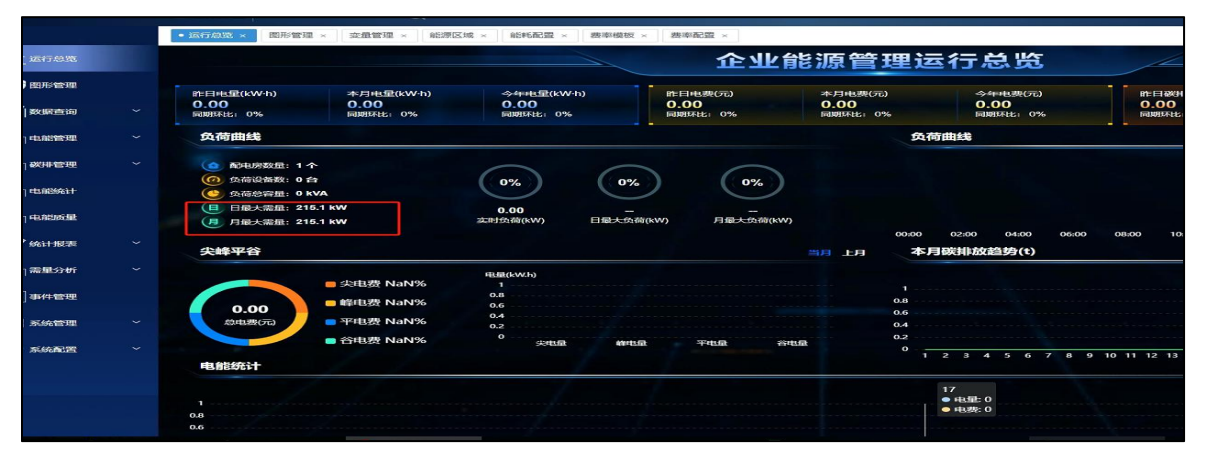

图1 需量

# 费率模板配置及应用

#### 配置路由:

费率模板:/rateTemplate 费率配置:/rateConfiguration

注: 配置费率前, 需配置设备的峰平谷变量

操作步骤:

1. 选中【系统配置】里【费率配置】下的【费率模板】,点击"新增模板";

| <ul> <li> 费本模仿</li> </ul> | Ex-                |      |      |    |                     |       |
|---------------------------|--------------------|------|------|----|---------------------|-------|
| 费率模相                      | π.                 |      |      |    |                     | 新增模板  |
| 名称:                       | 请输入名称<br><b>宣询</b> | ]    |      |    |                     |       |
| 序号                        | 操縦名称               | 記道关型 | 医间数量 | 自用 | erenia              | 22:15 |
| 1                         | 通用模板               | 电    | 1    |    | 2023-09-27 17:10:44 | 详情 删除 |
|                           |                    |      |      |    |                     |       |
|                           |                    |      |      |    |                     |       |
|                           |                    |      |      |    |                     |       |

### 图1 新建模板

2.填写模板名称,选取能源类型、月区间数、开始与结束月份;3.点击【点击配置】,开始配置尖峰平谷,输入费率值,选取开始与结束时间;

4.点击【完成配置】即配置完成。

|          | 板名称 ———————————————————————————————————— |                 | <u> </u>  | (同设置                    |              |      |            |      | 0      | 尖峰平台配置 |      |       |   |
|----------|------------------------------------------|-----------------|-----------|-------------------------|--------------|------|------------|------|--------|--------|------|-------|---|
| 被名称: 通用機 | 板                                        | 月区间数: 1         | ~ 105     |                         |              | 区间   | 名称:月0      | 医间1  | йл.    |        |      |       |   |
| 19942: U |                                          | RESS            | 7F96 (FI) | Mak (FD)                | <b>众略平</b> 谷 |      |            | 2    | ATU    | 71MBR  |      | WARKS |   |
| -        |                                          | 月区间1            | 1         | 12                      | ~            |      | 谷          |      | 0.264  | 00.00  |      | 08.00 |   |
|          |                                          |                 |           |                         |              | E    | 央          |      | 1.3491 | 11:00  |      | 12.00 |   |
|          |                                          |                 |           |                         |              | E    | 尖          |      | 1.3491 | 15:00  |      | 17:00 |   |
|          |                                          |                 |           |                         |              | T    | 85         |      | 1.0848 | 10:00  |      | 11:00 |   |
|          |                                          |                 |           |                         |              |      | 89         |      | 1.0848 | 12:00  |      | 13:00 |   |
|          |                                          |                 |           |                         |              |      | 85         |      | 1.0848 | 17:00  |      | 19:00 |   |
|          |                                          |                 |           |                         |              | 1    | 平          |      | 0.6495 | 08:00  |      | 10:00 |   |
|          |                                          |                 | 20        | (THE REAL PROOF & CTT / |              |      | 平          |      | 0.6495 | 13:00  |      | 15:00 |   |
|          |                                          | 自定义 🗅           | 201       | 次配置 4千1                 | 计且时间建筑方面     | 707  | Ψ.         |      | 0.6495 | 19:00  |      | 24:00 |   |
|          |                                          |                 |           |                         |              | L    |            |      |        |        |      |       | ¢ |
|          |                                          |                 |           |                         |              |      |            |      |        |        |      |       |   |
|          |                                          | 汪意:             | 模板        | 的使用                     | 日需要开加        | = ") | <b>吕</b> 月 | ]  限 | 权"     |        | _    |       |   |
|          | 80                                       | 811<br>  20.000 | -         |                         |              |      |            |      |        |        | NUTE |       |   |

图 2 模板配置

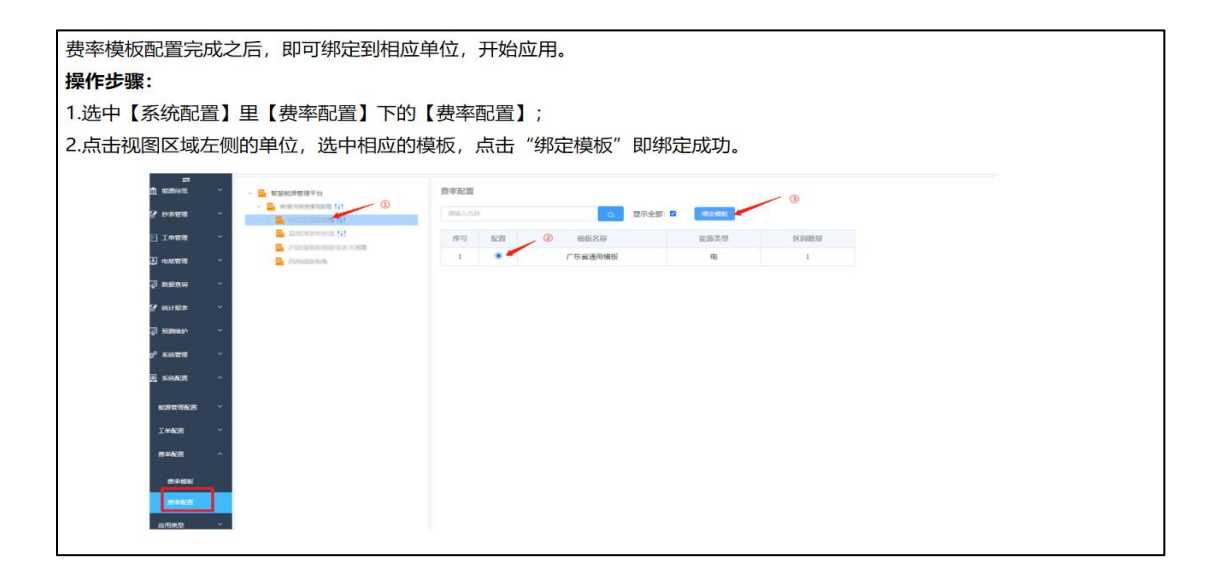

图3模板应用

# 负荷设备配置

对单位进行绑定负荷设备,可实时监测该单位的设备负荷情况,便于实现电力系统的平衡、 稳定和高效运行。

配置路由:

负荷配置: /loadConfiguration 操作步骤:

1.选中【系统配置】下的【负荷配置】;

2.点击视图区域左侧的单位,再选中右侧同单位的设备;

3.对选中的设备,点击"添加",即可作为该单位下的负荷设备;

| 的过滤  | 序号 |   | 安备号 | 设备名称                | 输入关键字进行过滤                                                |
|------|----|---|-----|---------------------|----------------------------------------------------------|
| 有限公司 | 1  | ۵ | 608 | A1F-G01-进线柜         |                                                          |
|      | 2  |   | 603 | A1F-G08-进线柜         | - <u>- C栋B区一层都</u> 用房                                    |
|      | 3  |   | 193 | B1F-G08-进线柜         |                                                          |
|      | 4  |   | 187 | B1F-G01-进线柜         | <ul> <li>□ □ □ □ □ □ □ □ □ □ □ □ □ □ □ □ □ □ □</li></ul> |
|      | 5  |   | 638 | B6F-G08-进线柜         | ※加•□ · □ 🖬 C核B区三层配电房                                     |
|      | 6  |   | 252 | E1F-G01-进线柜         | ▶ □ 🔓 C栋B区国度都制度                                          |
|      | 7  |   | 251 | C4FB-G06-进线柜        | 移除[ → C核B区五层配 場                                          |
|      | 8  |   | 290 | C6FB-G04-进线柜        |                                                          |
|      | 9  |   | 152 | C1FB-G06-超电丁线602进线柜 | ▶ □ ■ C探A区二层配 時時                                         |
|      | 10 |   | 223 | C3FB-G06-冠电丁线604进线柜 | > 🔒 C核A区三层都能度                                            |
|      |    |   |     |                     | > C标A区四层配气房                                              |
|      |    |   |     |                     | > CHAICTIFFE B                                           |
|      |    |   |     |                     | > □ 01 C标A区六层配电房                                         |
|      |    |   |     |                     | > 🗌 📴 D棕一层配电房                                            |
|      |    |   |     |                     | • 🛄 📙 E標一层配电房                                            |
|      |    |   |     |                     | > 🗌 🔐 A标一层配电房                                            |
|      |    |   |     |                     | → □ B A振二层配串串                                            |

图1选负荷设备到单位

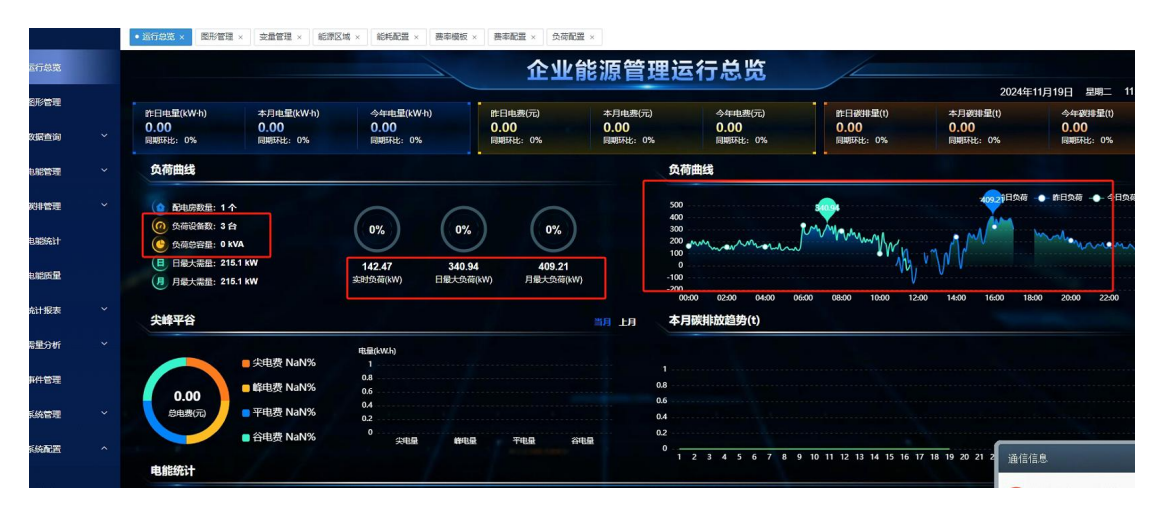

图 看板效果图

负荷容量配置

### 配置路由:

模板定义:/archivesType

设备管理:/archives

### 操作说明:

- 1、在"模板定义"路由下,将【干式变压器】的目录结构改成"否",即该模块非目录可进行 配置设备。
- 2、"设备管理"下实现新增负荷设备,填写设备基本信息,包括负荷容量等。

| ← → C ▲ 不安全              | 192.168.2.45:19002/#/archivesType       |                                             |                                       | 🍇 🕁 🚨                                 |
|--------------------------|-----------------------------------------|---------------------------------------------|---------------------------------------|---------------------------------------|
| 日日 ③ hao123時代 ④          | 2345网址导航 360時航 36周室网 35                 | 月三 ③ 京东湾城 ④ 藤田田 ④ 系统免一健重被系统 ④ 雨林木川系统 ④ 高清石田 | 19.20 (H.2)                           | 口 所有他                                 |
|                          |                                         |                                             |                                       | +签栏◎ 2024-11-19 12:16:57 星明二 Ω 5.7 2. |
|                          | 运行总范 × 设备管理 × • 设备定义                    | ×                                           |                                       |                                       |
|                          | 输入关键字进行过速                               | 设备详情                                        |                                       |                                       |
| III woodene              | 新增同级 新增子级                               | 编辑类型                                        |                                       | × 是否可编辑 操作                            |
| 441 38394002E            | · • • • • • • • • • • • • • • • • • • • |                                             |                                       | # <b>2</b> 💼 🗍                        |
| • 赛率配置 ~ ~               | ● 干式变压器                                 | 後周兄校 十五部开開                                  |                                       |                                       |
| • 総共配置                   | · · ·                                   | 是否为目录 🔘 是 🔹 💿 苫                             | 1                                     | 添加難性                                  |
| <ul> <li>负荷配置</li> </ul> | · NIBR                                  |                                             | · · · · · · · · · · · · · · · · · · · |                                       |
|                          | ▶ 篇压 ★ ● 第二番目关                          | 网络过去时 网络过海市 田安定                             | 和(2) 40元<br>和AME 定台·9.54年             | · 靖最否唯一                               |
| • web菜单配置                | 1 配电房                                   |                                             |                                       |                                       |
|                          | - 🖮 基本变压器                               |                                             |                                       |                                       |
| • 能源区域                   | ■ 高圧連続相<br>● 何円洋鉄相                      |                                             |                                       |                                       |
|                          | - HALLARNETE                            |                                             |                                       |                                       |
| • 亦景曾理                   |                                         |                                             |                                       |                                       |

图1 设备定义启动

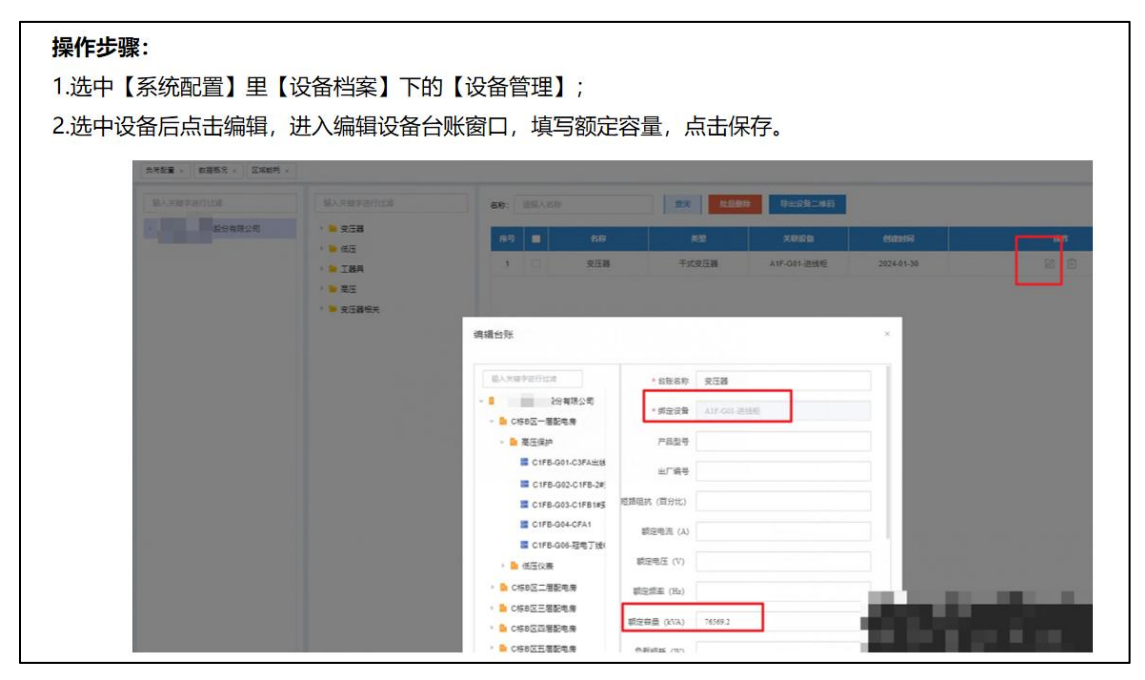

图1 配置负荷总容量

# 配电房个数配置

### 配置路由:

组织架构:/unitManage 操作说明:

1、在【组织结构】下修改单位的基本信息,填写【电房数量】即可。

| CA            | △ 不安全   | 192.168.2.4 | 5:19002/#/        | unitManage |       |      |        |             |                                           |          |                |     |
|---------------|---------|-------------|-------------------|------------|-------|------|--------|-------------|-------------------------------------------|----------|----------------|-----|
| hao1235       | han 💿 : | 2345网址导航    | ③ 360期稅           | ◎ 淘宝网      | ◎ 愛淘宝 | 京东商城 | ○ 蘑菇街  | 3 系统免一键重装系的 | ③ 南林木风系统 ④ 高洁                             | F在线电影    |                |     |
|               |         | e sku       | <b>单位  </b> 1996. | 入单位名称      | Q     |      |        |             |                                           |          |                |     |
|               |         | 运行总览        | · * • \$1167      | 梁档 ×       |       |      |        |             |                                           |          |                |     |
| 总览            |         | 输入关         | 键字进行过速            | 8          |       | 基本信息 | l.     |             |                                           |          |                |     |
| 管理            |         | 新增同         | 级新增了              | \$8 1883X  | 删除    | 单位名  | 5称: 默认 | 单位信息        |                                           |          |                |     |
| 查询            |         | > 📑 SK      | 认单位               | /          |       | 联系方  | 5式:    | "类型         | <ul> <li>企业/单位</li> <li>〇 组织架株</li> </ul> | 4g       |                | 逡   |
| 管理            |         |             |                   |            |       | 地理公  | △标:    | *单位名称       | 默认单位                                      |          |                | 合同到 |
| 管理            |         |             |                   |            |       |      |        | 全称          | 默认单位                                      |          |                |     |
| 統计            |         |             |                   |            |       | 设备信息 |        | 编号          |                                           |          |                |     |
| 版量            |         |             |                   |            |       | 电房费  | 2墨:1   | 联系方式        |                                           |          |                | 疫压器 |
| 报表            |         |             |                   |            |       | 进线》  | ē源:    | 接入时间        | 2018/12/12 12:12:25                       |          |                |     |
| ல்ர           |         |             |                   |            |       |      |        | 合同到期时间      | 2018/12/12 12:12:25                       |          |                |     |
| 管理            |         |             |                   |            |       | 备注   |        | 电房数量        | 3                                         | \$       |                |     |
| 管理            |         |             |                   |            |       | ŝ    | ¥注:    | 变压器数量       | 1                                         |          | 1              |     |
| 管理            |         |             |                   |            |       |      |        |             |                                           | × Rojali | <b>√ 30052</b> |     |
| 88 <b>4</b> 9 |         |             |                   |            |       |      |        |             |                                           |          |                |     |

图1组织架构写配电房个数

|                                           | • 运行总览 × 图形管理                                        | 2 × 交量管理 × 能源    | 区域 × 能耗配置 × 妻          | 輕率模板 × 费率配置 × 负荷配置                                         |
|-------------------------------------------|------------------------------------------------------|------------------|------------------------|------------------------------------------------------------|
| a 🏦 运行总克                                  |                                                      |                  |                        | 企业自                                                        |
| 文 🕡 图形管理                                  | 昨日电量(kW·h)                                           | 本月电量(kW·h)       | 今年电量(kW·h)             | 昨日电费(元)                                                    |
| 兴<br>···································· | 0.00<br>同期环比:0%                                      | 0.00<br>同期环比: 0% | <b>0.00</b><br>同期环比:0% | <b>0.00</b><br>同期环比: 0%                                    |
| <sup>後</sup><br>客 DD 电能管理                 | 负荷曲线                                                 |                  |                        |                                                            |
| ▶ 碳排管理                                    |                                                      | r                | $\bigcirc$             | $\cap$                                                     |
| ▶ 电能统计                                    | (○) 负荷设备数:3 計<br>● 负荷总容量:0 k                         | а<br>VA          | 0%                     | 0% 0%                                                      |
| ▶ 电能质量                                    | <ul> <li>日最大需量: 219</li> <li>月 月最大需量: 219</li> </ul> | 5.1 kW<br>5.1 kW | 142.47<br>实时负荷(kW) 日   | 340.94         409.21           最大负荷(kW)         月最大负荷(kW) |
| 🛃 统计报表                                    | 尖峰平谷                                                 |                  |                        |                                                            |
| ▶ 需里分析                                    |                                                      |                  | 电量(kW.h)               |                                                            |
| - 事件管理                                    |                                                      | ■ 尖电费 NaN%       | 0.8                    |                                                            |
|                                           | 0.00                                                 | 峰电费 NaN%         | 0.6                    |                                                            |

#### 图 2 看板页面显示

# 碳模块配置

## 碳分析+碳报表

系统的能源统计分析首先需要进行"能源区域"的配置,才可对个区域的能源设备进行能耗统计且碳排分析。

注:系统相关碳模块的配置需要在数据库中导入对应的"能源类型"数据库表,方可进行下 一步的配置。

配置路由:

### 能源区域: /EnergySubArea

操作说明:

- 在"能源区域"下新建主区域与子区域。【新增顶级菜单】实现主区域的新建; 点击主区域右侧的"更多"下"添加子区域"即可实现子区域的添加
- 选中对应的子区域,点击设备列表,选中设备列表进行"添加"到区域列表, 实现设备绑定区域进行能耗和碳排统计

| ✓ 前 ff803fc48e044b4da96fc0b73ab9 → 読表                                                                                                    | 475c                             |
|----------------------------------------------------------------------------------------------------|----------------------------------|
| 68 视图<br><i>fu</i> 函数<br>题 <sup>1</sup> 事件                                                                                                    | <ul> <li>新建築</li> <li></li></ul> |
| <ul> <li>         ・</li> <li>         ・</li></ul> | 运行 SQL 文件<br>在数据库中查找             |
| 🖬 ff803fc48e044b4da96fc0b73ab!<br>🖬 gd<br>😭 gdiqi                                                                                                    | pcm_energystandar<br>dtype.sql   |

图 1 导入能源类型 sql 文件

| 三 航期地 | 遗隐入单位名称 | Q        |            |                | 书鉴栏 ② 2024-11-20 18: | 15:12 星期三   | D | к л<br>к и |
|-------|---------|----------|------------|----------------|----------------------|-------------|---|------------|
| 单位分布。 | 1       |          |            |                |                      |             |   |            |
| 能源区域  | 1       |          |            |                |                      |             |   | 新增顶        |
| 序号    | 名称      |          | <b>26</b>  |                | 15                   | effi:       |   |            |
| 1     | ~ 区域1   |          | area1      |                | 編編 豊                 | 除 更多        |   |            |
| 2     | 设备A     | 设备绑到子区域下 | 电          |                | 编辑 册                 | <b>除</b> 更多 |   |            |
| 3     | 设备B     | 设备类型     | 电2         | 能源类型+任意数字(防重复) | 编辑 畫                 | <b>除</b> 更多 |   |            |
| 4     | 设备3     |          | <b>7</b> K |                | 编辑 #                 | <b>除</b> 更多 |   |            |
| 5     | ~ 🛛 🛨   |          | area2      |                | 编辑 册                 | <b>除</b> 更多 |   |            |
| 6     | 设备A     |          | 电          |                | 编辑 册                 | <b>除</b> 更多 |   |            |

### 图 2 配置能源区域

| Indip          | 设备列表(面)]集美大党地) |              |                                            |  |  |  |  |  |  |  |  |
|----------------|----------------|--------------|--------------------------------------------|--|--|--|--|--|--|--|--|
|                |                | Bask         | MAX.Searwalfitigal                         |  |  |  |  |  |  |  |  |
| 1012 INTA 17.0 | 10. K.         | 401-1#安进极柜   | - 💭 🛅 要门病莫大拐线                              |  |  |  |  |  |  |  |  |
| 網路 皿林 更多       | 60             | 402(29党法损任)  |                                            |  |  |  |  |  |  |  |  |
|                | C 64           | 403(3#医迪德顿)  |                                            |  |  |  |  |  |  |  |  |
| > 治冬利美         | 211            | 404(4#安)自然任) | / = 401-18安进线柜                             |  |  |  |  |  |  |  |  |
| 0(1)24         | 239            | 401(#1安法後任)  | 二二 1 401-1 委用1                             |  |  |  |  |  |  |  |  |
|                |                |              | 11 / # 492.2撤损2                            |  |  |  |  |  |  |  |  |
| 漆加子区域          |                |              | 400菜店等任                                    |  |  |  |  |  |  |  |  |
|                |                |              | □ III 4103钟(御帽 (主相))                       |  |  |  |  |  |  |  |  |
| 区域详情           |                |              | ■ 41040/回程(編程)<br>■ 4105-124回照用4444回       |  |  |  |  |  |  |  |  |
| 100 TO 1 TO    |                |              | ■ +105-3480-0717888<br>■ 4105-3LED大第1-1APL |  |  |  |  |  |  |  |  |
|                |                |              | 1 106—3北区期级小动力                             |  |  |  |  |  |  |  |  |
|                |                |              | □ ■ 4105458*空港机廠31                         |  |  |  |  |  |  |  |  |
|                |                |              | 〇 🗮 4105—54F空南机废1-4                        |  |  |  |  |  |  |  |  |
|                |                |              |                                            |  |  |  |  |  |  |  |  |

图 3 给区域绑定能耗设备

效果

|                         | e xuarre          | 木装飾      |          |      | C      |      |    |        |              |      |     |      |         |         |      |       |        |         |      |        |       | -12      | 92 ( )<br>192 | 2024-1  | 1-25 10:01           | 29 星明一      | Ð       | **           |
|-------------------------|-------------------|----------|----------|------|--------|------|----|--------|--------------|------|-----|------|---------|---------|------|-------|--------|---------|------|--------|-------|----------|---------------|---------|----------------------|-------------|---------|--------------|
|                         | * 18222281 ×      | • #38466 | 107 ×    |      |        |      |    |        |              |      |     |      |         |         |      |       |        |         |      |        |       |          |               |         |                      |             |         |              |
| 血运行总统                   | 累计总耗能             |          |          | 折算砌  | 非放量    |      |    | 本月     | 耗能           |      |     | 折算   | 碳排放量    |         |      | 同比 •  | 100%   |         | 今年期  | 5AB    |       |          | 折篇發           | 明妆量     |                      |             | 同比 • 10 | 10%          |
| o ereu                  | 5834562           | kWh      |          | 1750 | )368.6 | tCO2 |    | 32     | <b>386</b> ⊮ | Wh   |     | 97   | 16 tCO  | 2       |      | 环比 🔺  | 100%   |         | 323  | 886 kW | 'n    |          | 971           | 6 tCO2  |                      |             | 环比 10   | 10%          |
| ന്ന് <del>ഉത്ത</del> േത | 能源分类碳排            | 放占比      |          |      |        |      |    |        |              |      | 月   | 年    | 2024-11 |         | 1    | 能源分区。 | 期後占比   |         |      |        |       |          |               |         |                      | 月           | 年 🗄     | 2024-11      |
| A 电能管理                  |                   |          |          |      |        |      |    |        |              |      |     |      |         |         |      |       |        |         |      |        |       |          |               |         |                      |             |         |              |
| Nonai                   |                   | 1        |          |      |        |      |    |        |              |      |     |      |         |         |      |       |        |         |      |        |       |          |               |         |                      |             |         |              |
| • 2019-04/2/00          |                   | 97       | 15.78 to | co2  | 6      |      |    | ± 9719 | 5.78 (10     | 00%) |     |      |         |         |      |       |        | 9715.78 | tco2 |        |       | <b>1</b> | #区域 1         | 1938.66 | (20%)                |             |         |              |
| • 201230-045            |                   |          | 2000     |      | 0      |      |    |        |              | ,    |     |      |         |         |      |       |        | .9300   |      |        |       | 3        | #区域           | 3822.75 | (39%)                |             |         |              |
| Daren                   |                   |          |          |      |        |      |    |        |              |      |     |      |         |         |      |       |        |         |      |        |       |          |               |         |                      |             |         |              |
| 17 -EMICALIN            |                   |          |          |      |        |      |    |        |              |      |     | -    | -       |         |      |       |        |         |      |        |       |          |               |         |                      |             |         |              |
| 🔮 skittikæ              | 历史碳排放曲            | 线        |          |      |        |      |    |        |              | 获    | 权的区 | ×域能  | 耗设行     | <b></b> | ŝ    |       |        |         |      |        |       |          |               |         |                      | 月           | 年 11    | 2024-11      |
| 🗹 需量分析                  | tco2              |          |          |      |        |      |    |        |              |      |     |      |         |         |      |       |        |         |      |        |       |          |               |         |                      |             |         | <u>1-</u> 11 |
| - 事件管理                  | 1,930.28<br>1,800 |          |          |      |        |      |    |        |              |      |     |      |         |         |      |       |        | /       | -    |        |       |          |               |         |                      |             |         |              |
| <b>.</b>                | 1,500             |          |          |      |        |      |    |        |              |      |     |      |         |         |      |       |        | /       |      |        | _     |          |               |         |                      |             |         |              |
|                         | 1,200             |          |          |      |        |      |    |        |              |      |     |      |         |         |      |       |        | /       |      |        | 1     |          |               |         |                      |             |         |              |
| AL RECEIPTION           | 900               |          |          |      |        |      |    |        |              |      |     |      |         |         |      |       |        | /       |      |        |       |          |               | ~       |                      |             |         |              |
|                         | 300               |          |          |      |        |      |    |        |              |      |     |      |         |         |      |       |        |         |      |        |       |          |               |         |                      |             |         |              |
|                         | ۰                 | 10 20    | 20       | 48   | 60     | 40   | 70 | •0     | 40           | 108  | 118 | 120  | 120     | 148     | 160  | 168   | 178 19 | D 10D   | 200  | 210    | 220   | 220      | 240           | 260     | 36020                | Taral / inc | 1       | 中辺           |
|                         |                   | 1H 4E    | 20       | 40   | 24     | MH.  | 14 | 94     | 11           | 101  |     | 1410 | 120     | 140     | 1253 | 19H   | 10     | N 190   | Eve. | *14    | and a | 1112     | 1.40          | ъд      | <b>10月</b> 成()<br>转变 | 「原面」は       | 的舌 Wini | idows,       |
|                         |                   |          |          |      |        |      |    |        |              |      |     |      |         |         |      |       |        |         |      |        |       |          |               |         |                      |             |         |              |

图 碳排放分析图效果

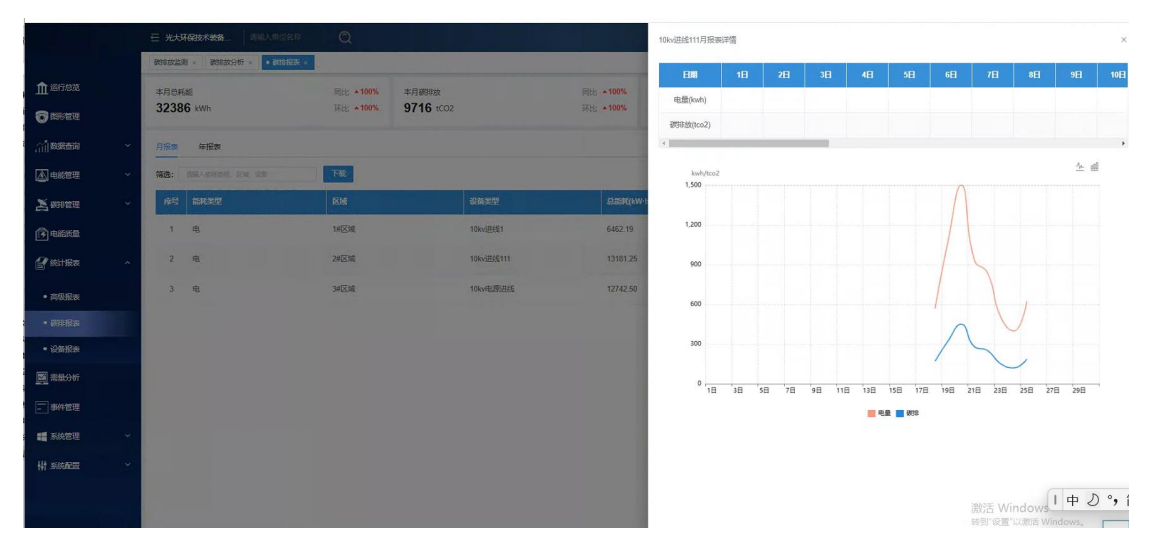

#### 图 碳排放报表图效果

## 碳监测(能流图)

#### 配置路由:

碳排放能流图: /EnergyFlowKanBan

#### 操作说明:

- 1、新建能流结构,主要能流设备逻辑:"高压出线--低压进线-低压设备"。
- 2、在"**高压出线**"节点下绑定对应的高压出线设备;在"**低压进线**"绑定对应的低压进线 设备;在"**低压设备**"下绑定对应的低压设备。

| ← → C ▲ 不安全                   | 192.168.2.45:19002/#/EnergyFlow       |             |           |                            |       | 🔤 ☆ 速 😩 有新版 Chrome                      |
|-------------------------------|---------------------------------------|-------------|-----------|----------------------------|-------|-----------------------------------------|
| 器   🏠 hao123時間 📀 2            | 2345网址导航 ③ 360导航 ④ 東宝网 ④ 数周           | 宝 O 京东南城    | ◎ 鶏菇街 ◎ 系 | 试免一罐里装系统 🥝 雨林木凤系统 🕝 高清在线电影 |       |                                         |
|                               | 光大环保技术装备有… 前输入单位名称                    | Q           |           |                            | 书滋栏 《 | ▶ 2024-11-22 14:23:48 星明五 🗘 🕻 🏅 ည       |
|                               | • 能范對配置 ×                             |             |           |                            |       |                                         |
|                               | IN A MERICAN CONSISTENT               | 节点设备列       | 表/ 低压进线   |                            |       | 10. X M 28-1011 (12-108)                |
| - 事件管理                        | · · · · · · · · · · · · · · · · · · · |             |           |                            |       | 186/AX88/74221112428                    |
| 1 王的教育 >                      | 帝选类型 ×                                | <b>—</b> 19 | 号 设备号     | 设备名称                       |       | → □ 光大环保技术装备有限公司                        |
|                               | 新增子级 修改 豐腴                            | 0           | 1 235     | 2#李次总                      |       |                                         |
| ₩ 系統配置 ^                      | - 🏪 光大环保技术装备有限公司                      |             |           | amboladi                   |       | · · · · · · · · · · · · · · · · · · ·   |
|                               | - 👗 平安电力-2#                           |             | 2 206     | 3#35/7.05                  |       |                                         |
| • 费率配置 ~                      | - 👗 高压出线                              |             |           |                            |       | 10KV进载2                                 |
| • 能耗配置                        | ▶ A 低压进线                              | 高压出线        | 低压进线      | 长低压设备                      |       | 2#/// 1// 1#主要次总                        |
| <ul> <li> 负荷配置</li> </ul>     | - 🔥 平安电力-1#                           |             |           |                            |       | 88 → 照明干线1AL1 (1-3)                     |
| - 440 I 87199                 | - 🔥 高压进线                              |             |           |                            |       | □                                       |
| • 37611 MUSES                 | ト 👌 低压进线                              |             |           |                            |       | 🔚 车间辅房1 (1AL-F1                         |
| <ul> <li>web菜单配置</li> </ul>   | ✓ Å 平安电力-3#                           |             |           |                            |       | 🗌 🚟 车间辅房2 (AP-F2)                       |
| • 区域类型                        | - 🔥 高压出线                              |             |           |                            |       | 🔚 车间辅房2(计算机)                            |
| <ul> <li>MINUT IN</li> </ul>  | ▶ 👗 低压进线                              |             |           |                            |       | 意思电所AL-2P                               |
| TRANSPORT OF                  |                                       |             |           |                            |       | □ 〓 歯用11                                |
| <ul> <li></li></ul>           |                                       |             |           |                            |       | 2 2 1 1 1 1 1 1 1 1 1 1 1 1 1 1 1 1 1 1 |
| • 交星管理                        |                                       |             |           |                            |       | 副型用AP-HC2                               |
| <ul> <li>设备状态</li> </ul>      |                                       |             |           |                            |       | 置 配电AP-D1                               |
|                               |                                       |             |           |                            |       |                                         |
| <ul> <li>设备档案</li> </ul>      |                                       |             |           |                            |       | 波行古 Windows                             |
| ・<br>総統約A2m<br>M 中 J *, 簡 参 : |                                       |             |           |                            |       | TOPS IN THE REPORT TOPS                 |

#### 图1 能流图配置

| Ω.                          | E 光大环保技术装备有 请输入单位名称                   | Q                         | 书签栏 ◎ 2024-11-22 14:25:45 星期五 🚨 🕻 🥇 🔒 . |
|-----------------------------|---------------------------------------|---------------------------|-----------------------------------------|
|                             | • 能范距配置 ×                             |                           |                                         |
|                             | 输入关键字进行过速节点                           | 节点设备列表/1AP1-15厂区排架部分动力配电柜 | 输入关键字进行过滤                               |
|                             | 節造炭型                                  |                           | ▼ □ 1 光大环保技术装备有限公司                      |
| 尖 🕂 系统管理 🕚                  | 新洲子纲 体改 医除                            | ■ 序号 设备号 设备名称             | > 📑 🔒 平安电力2#                            |
| 例<br>□ ↓ 計系統配置 ·            |                                       | 1 200 1AP1-15厂区排架部分动力配电柜  | > 📄 平安电力3#                              |
| 8                           | · · · · · · · · · · · · · · · · · · · |                           | - 📑 平安电力1#                              |
| 9 · 表率配置 、                  | · A 平安电力-2#                           |                           | 3 10kV进线1                               |
|                             |                                       |                           | 添加 🕣 🗧 10KV进线2                          |
|                             | A 素度(条)                               |                           | 1#主変次急                                  |
| <ul> <li>负荷配置</li> </ul>    | A 14P1-15厂区继续部分9                      |                           | 88%: [→ 篇 照明干线1AL1 (1-3)                |
| • 统计配置                      | ▲ 备用2-3                               |                           | □ ■ 照明干线2AL (4-5)                       |
| <ul> <li>web萊伸配置</li> </ul> | A 1AP1-20厂区排卵部分。                      | 低压反雷                      | ■ 年间報源1 (1AL-F1)                        |
|                             | A 2AP1-4                              |                           | 本向編集2 (小学2)                             |
| <ul> <li>区域类型</li> </ul>    | A (32                                 |                           | 意配电所AL-2P                               |
| • 能源区域                      | ▲ 1AP1-11厂区排限部分3                      |                           | 🛛 📰 备用11                                |
| • 定义报表                      | A 1AP1-17厂区排卵部分。                      |                           | 2 記电AP-C1                               |
| • 25-50-00                  | A 1AP1-8厂区排卵部分动                       |                           | 副 配电AP-HC2                              |
| - Scartine                  | A ZAP1-5                              |                           | ■ 配由AP-D1                               |

### 图 2 低压设备配置及绑定

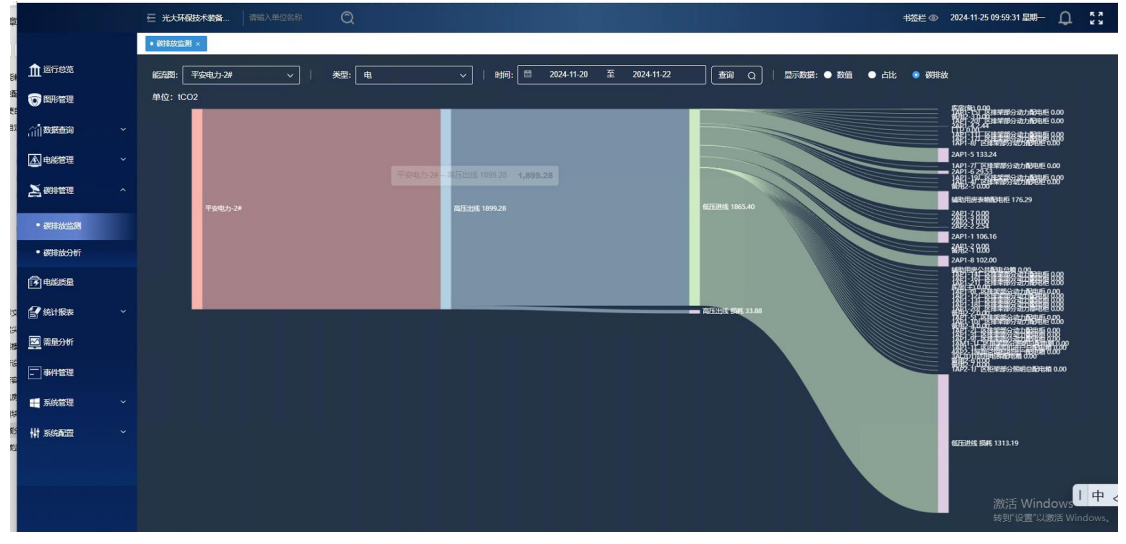

图 碳排放能流图效果